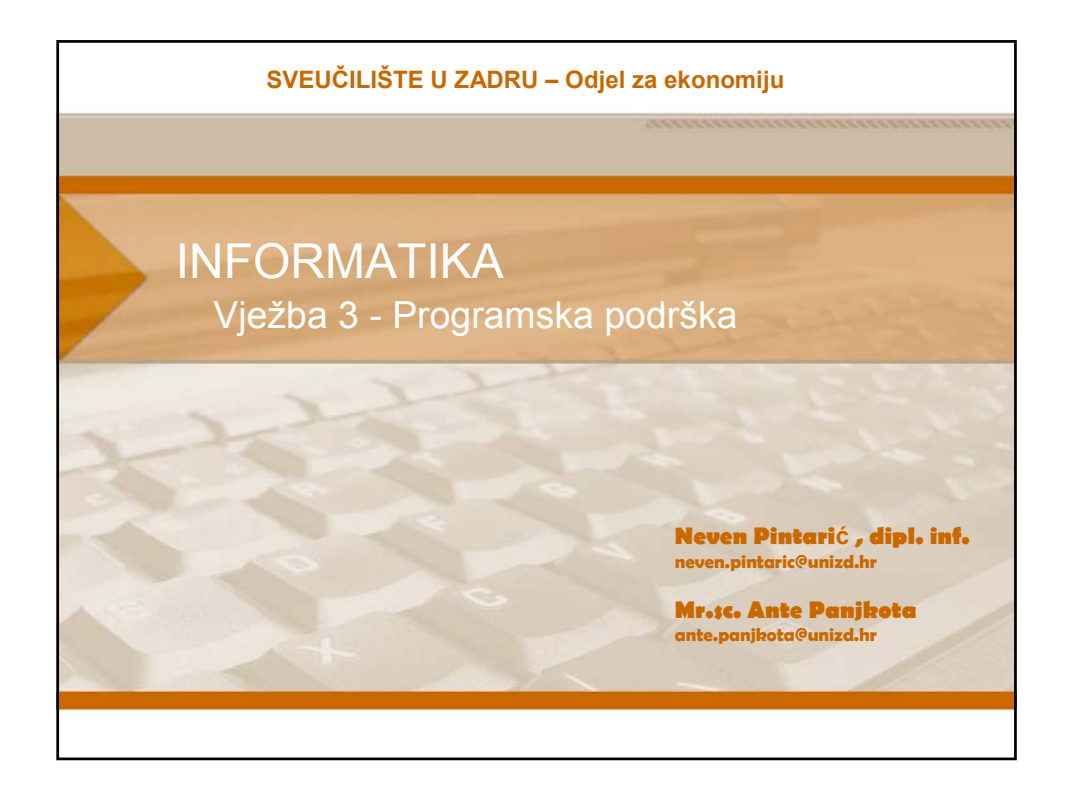

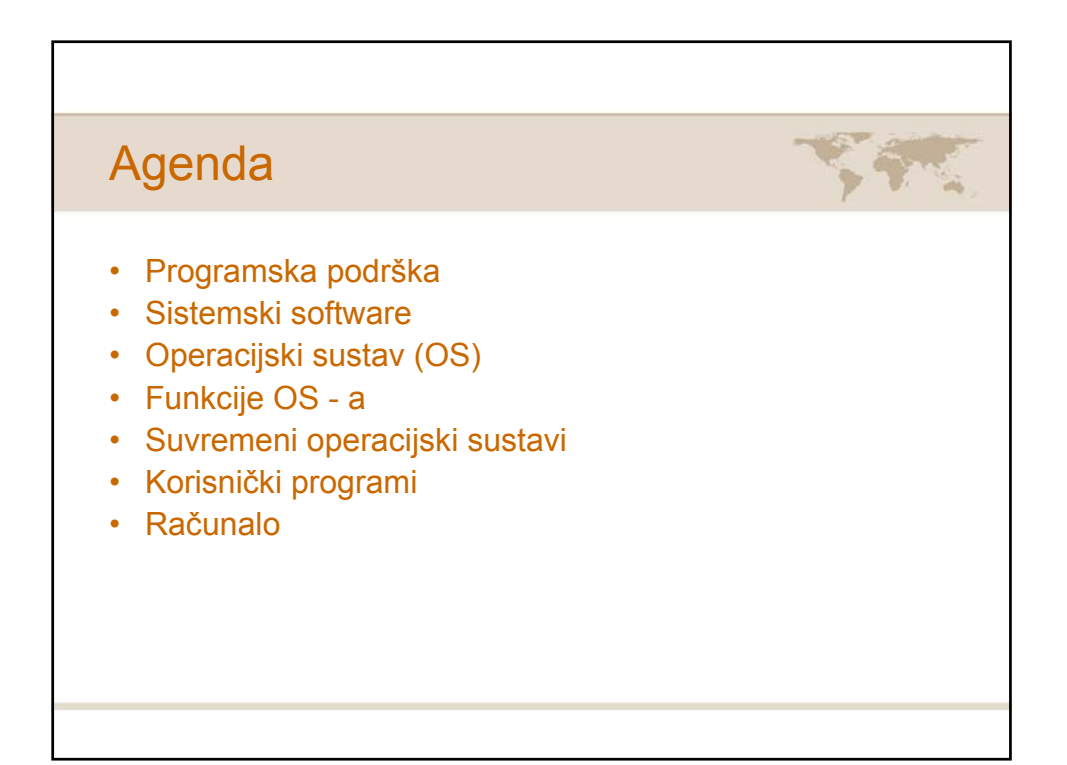

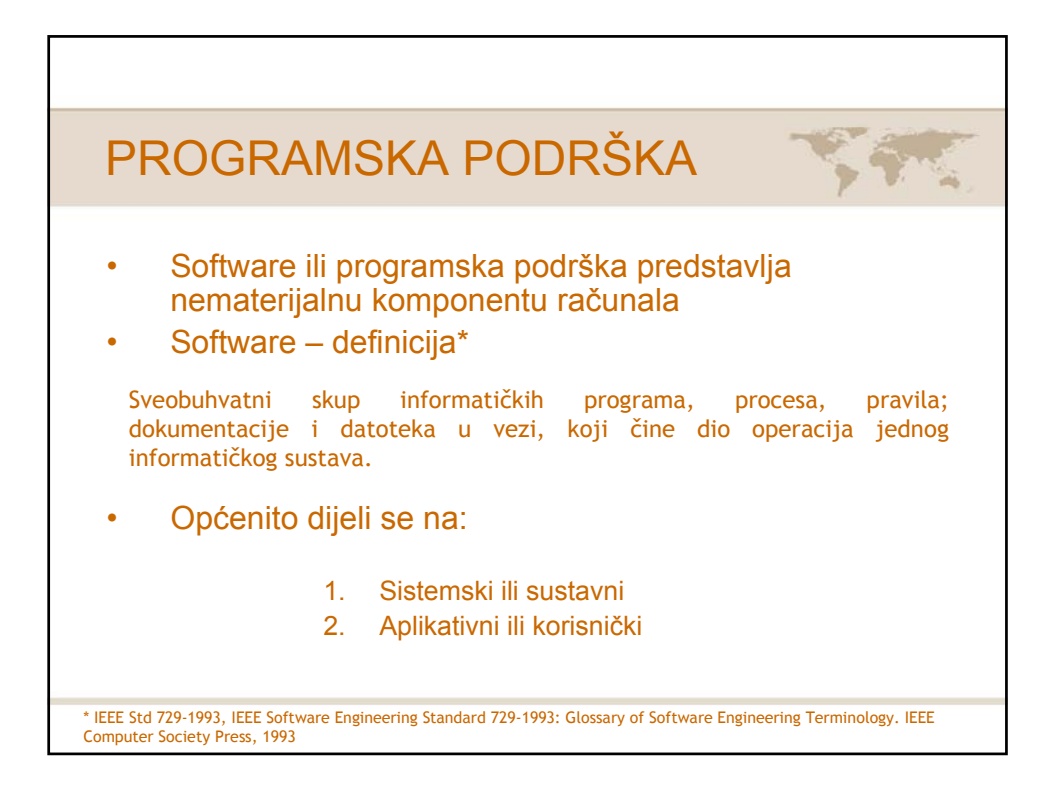

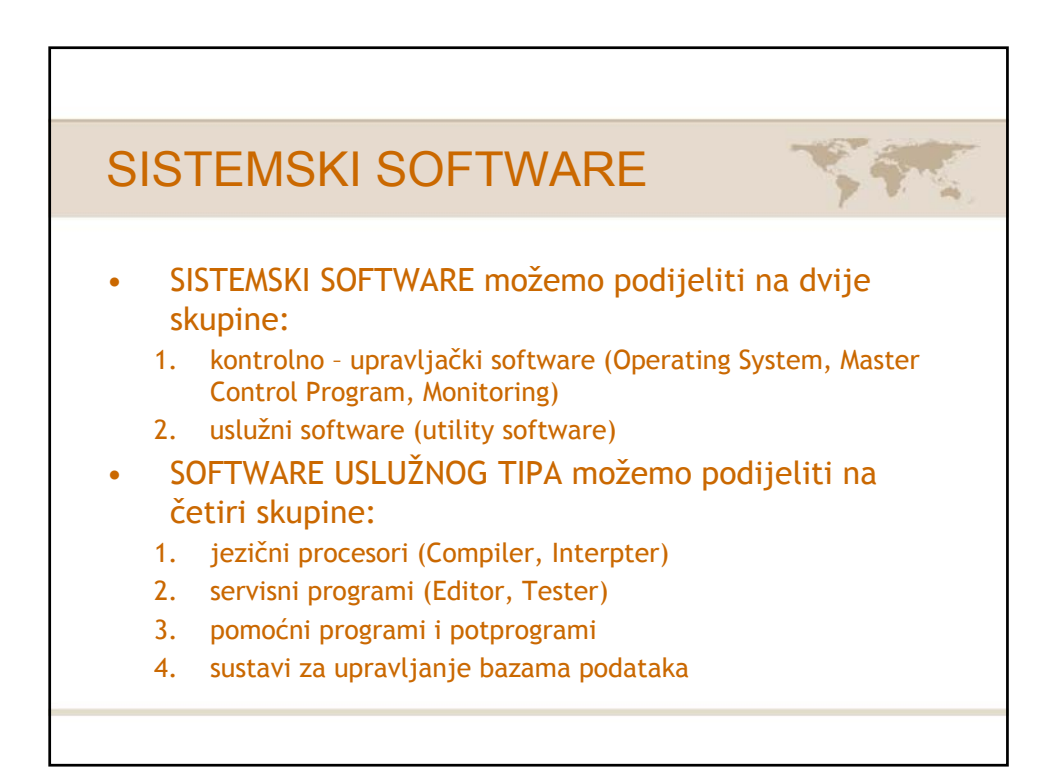

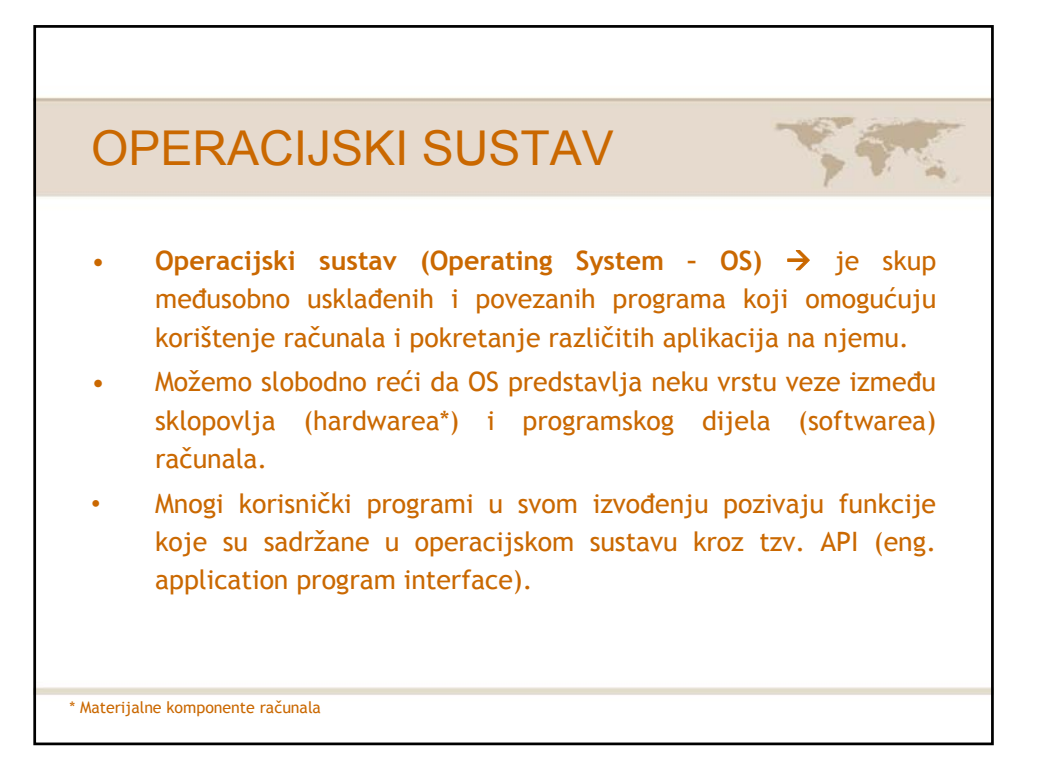

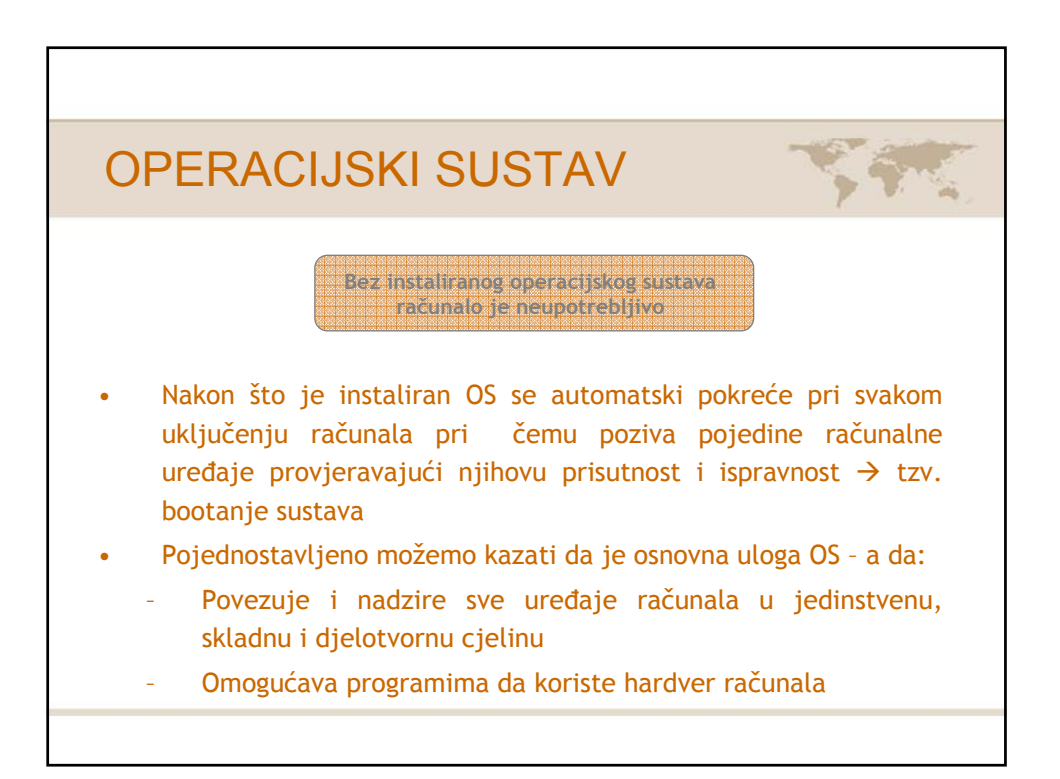

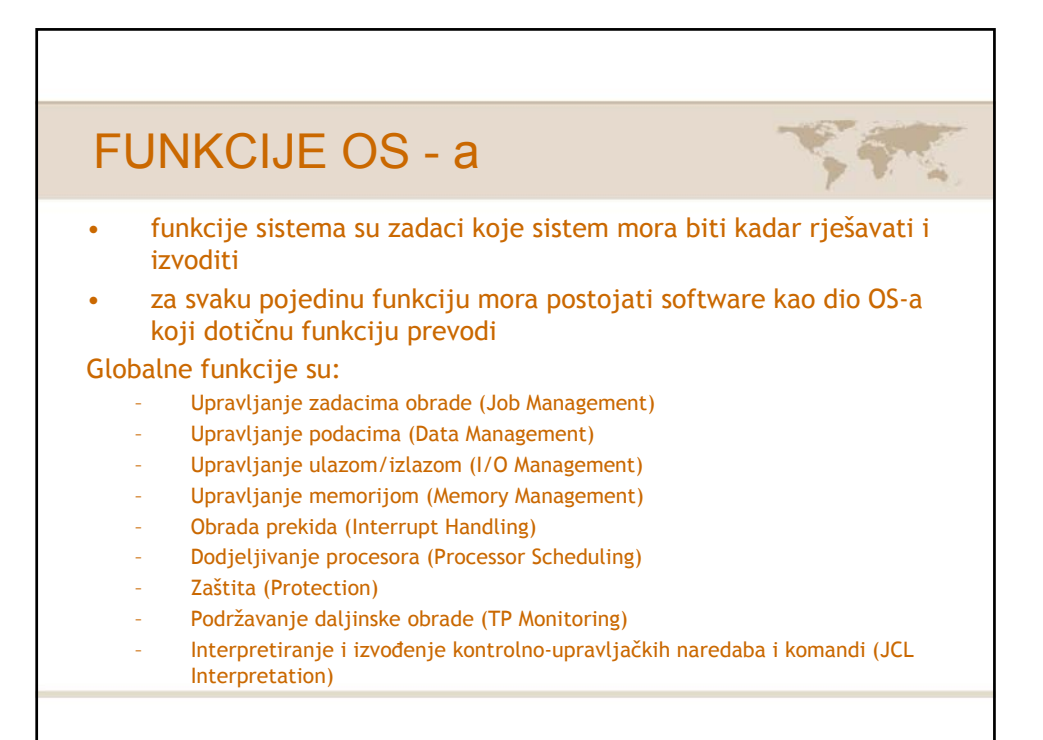

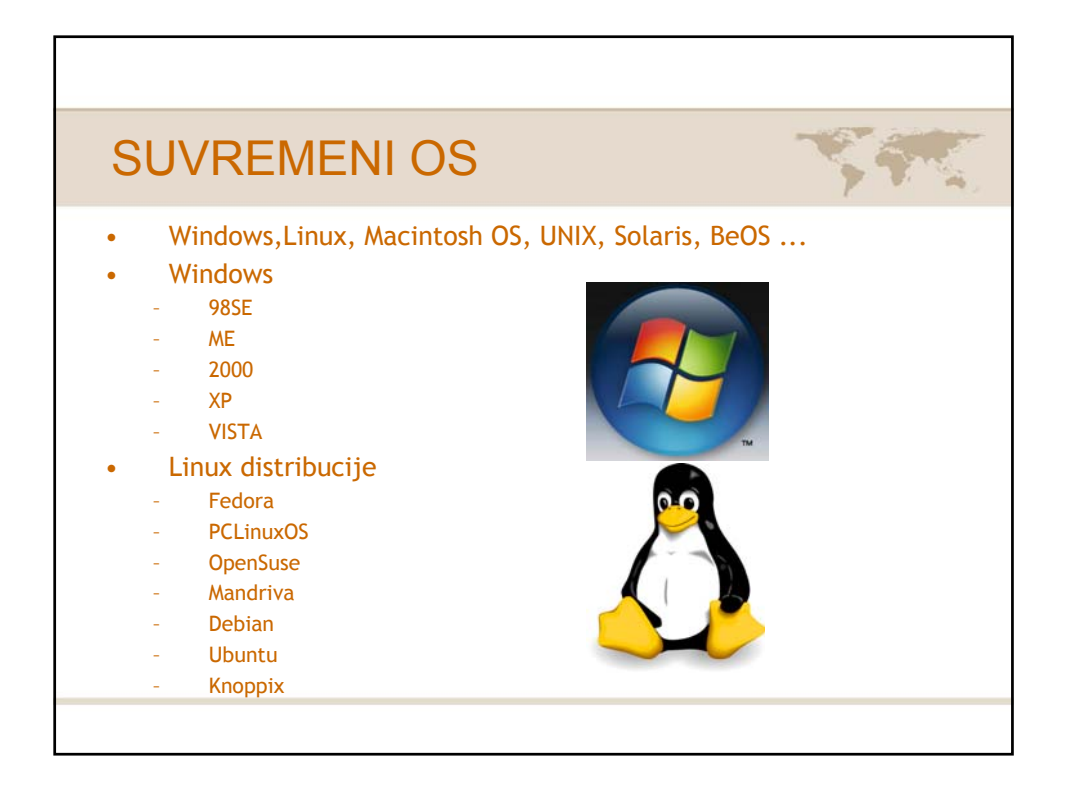

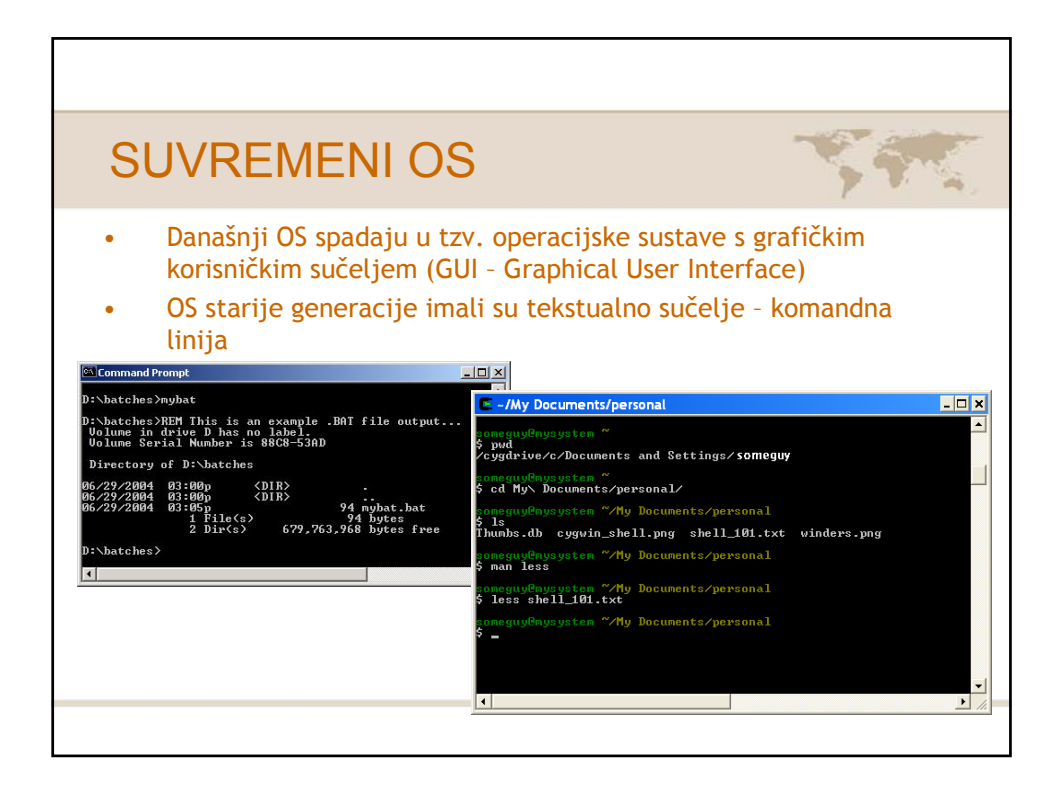

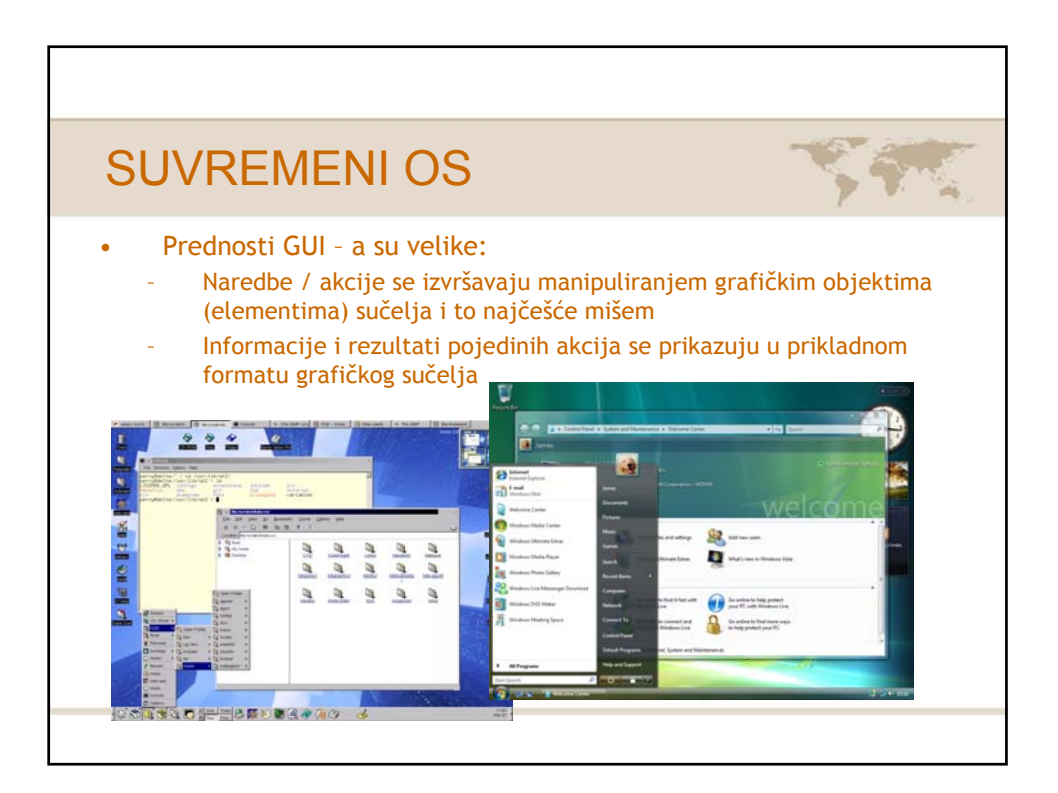

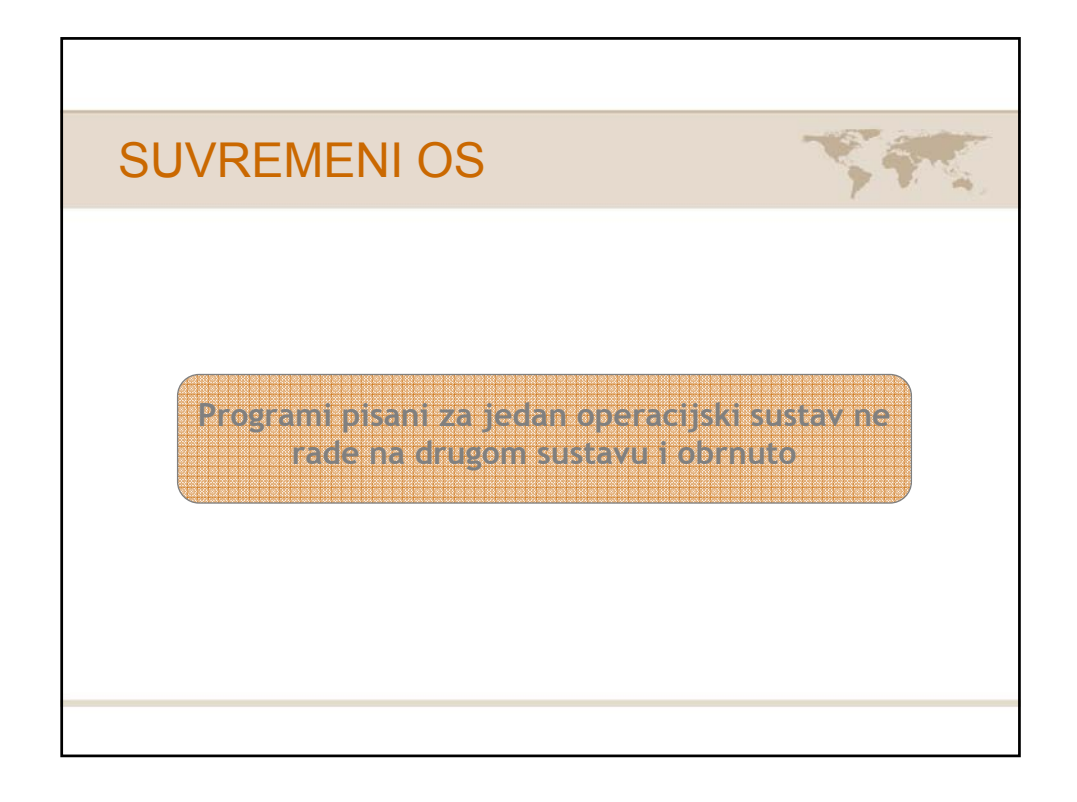

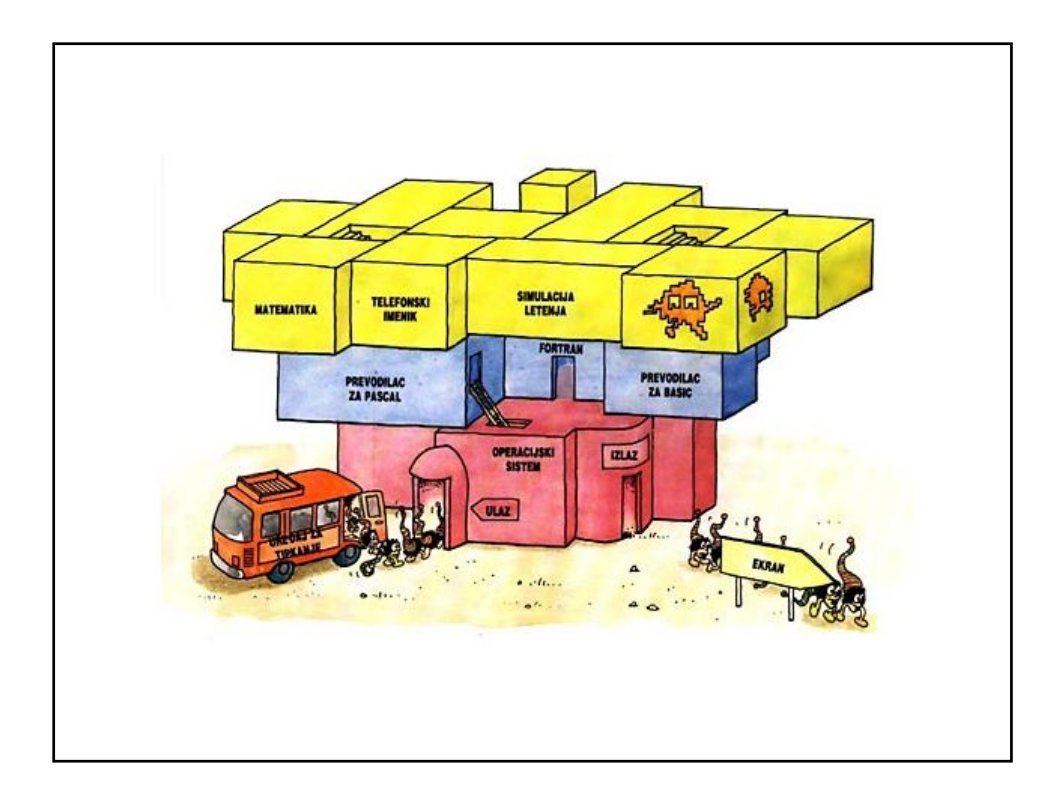

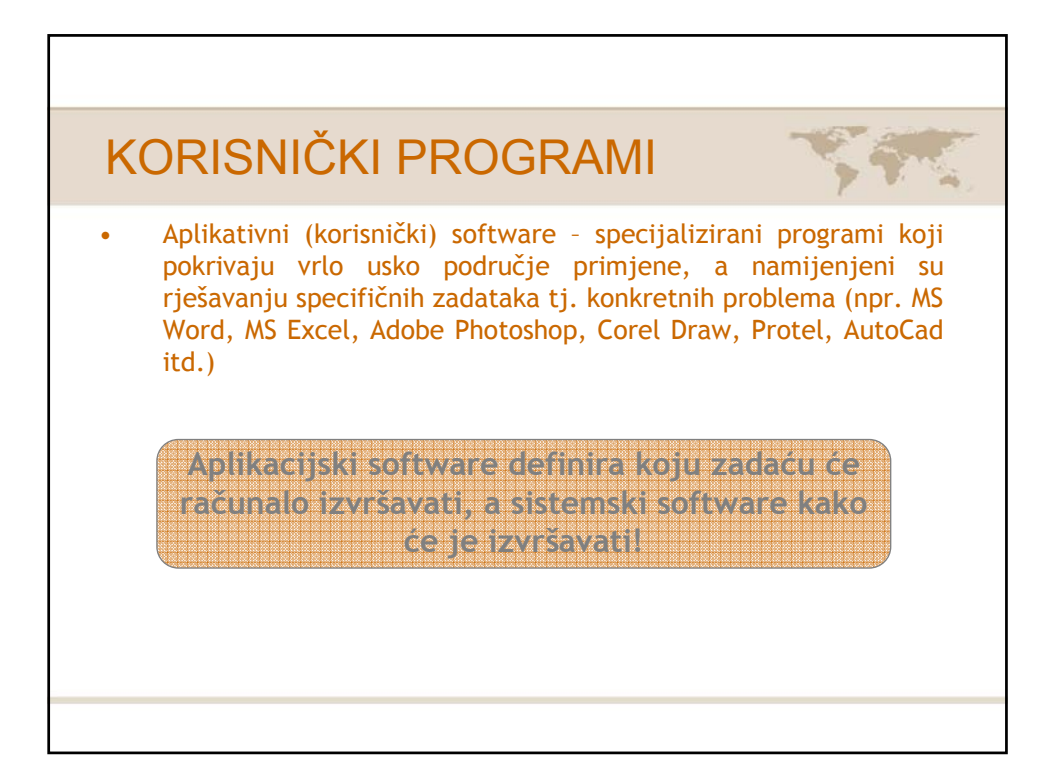

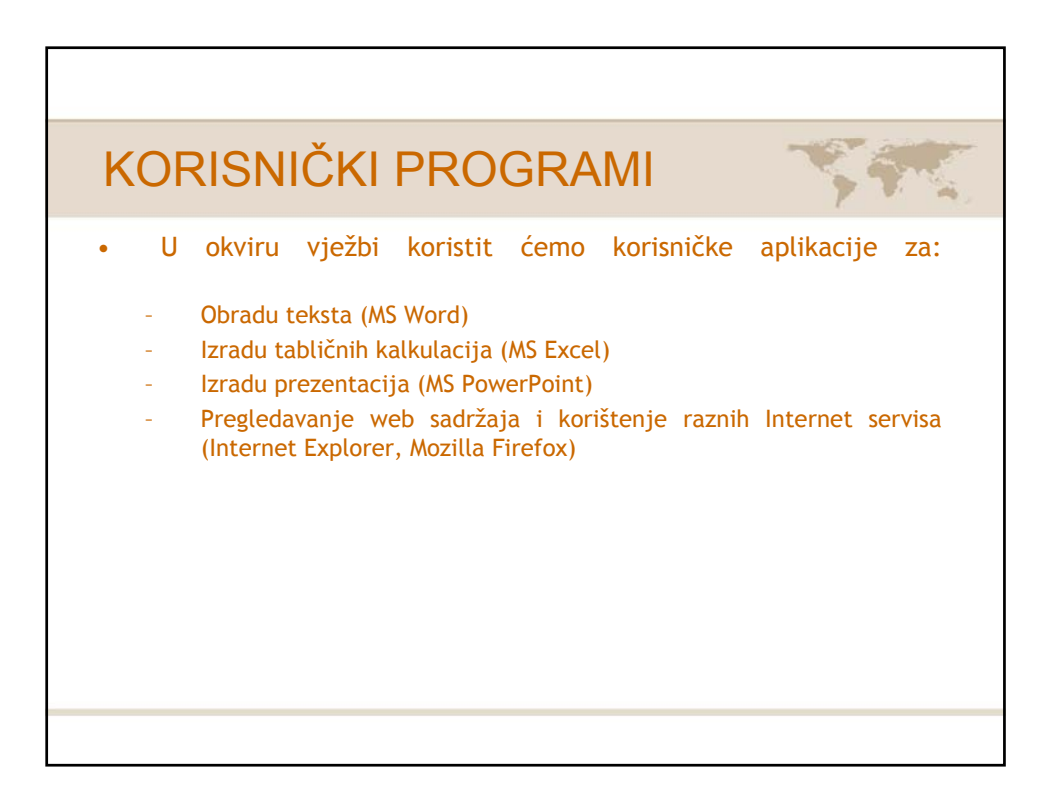

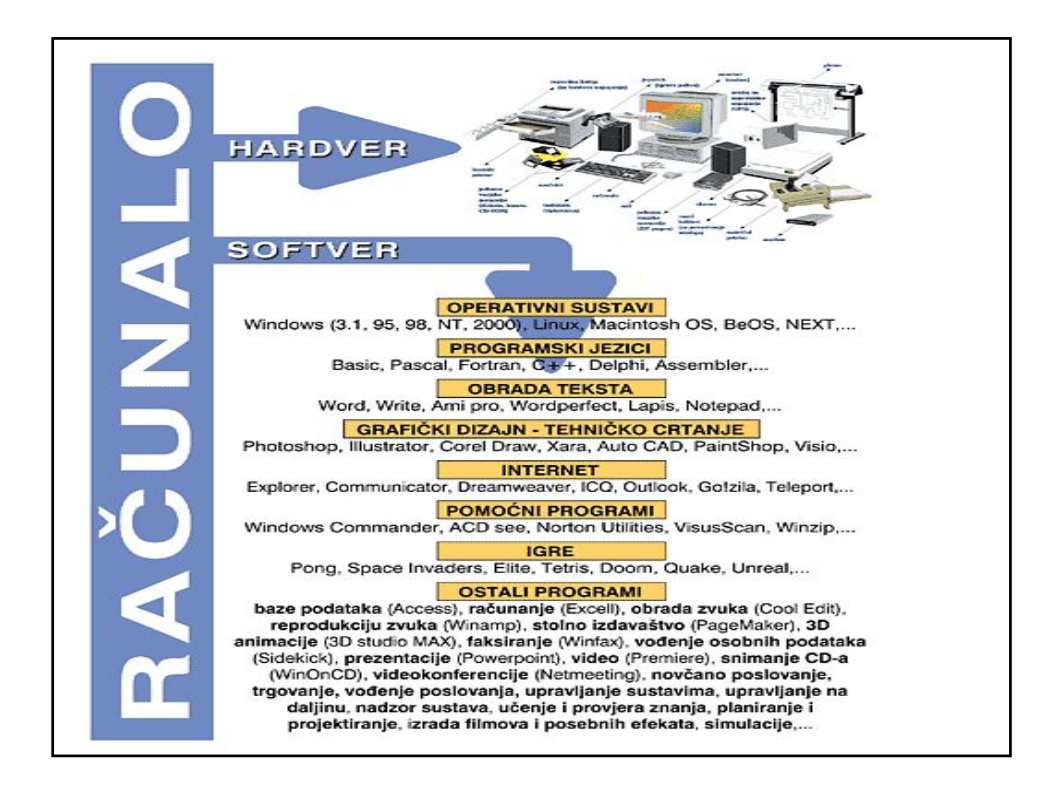

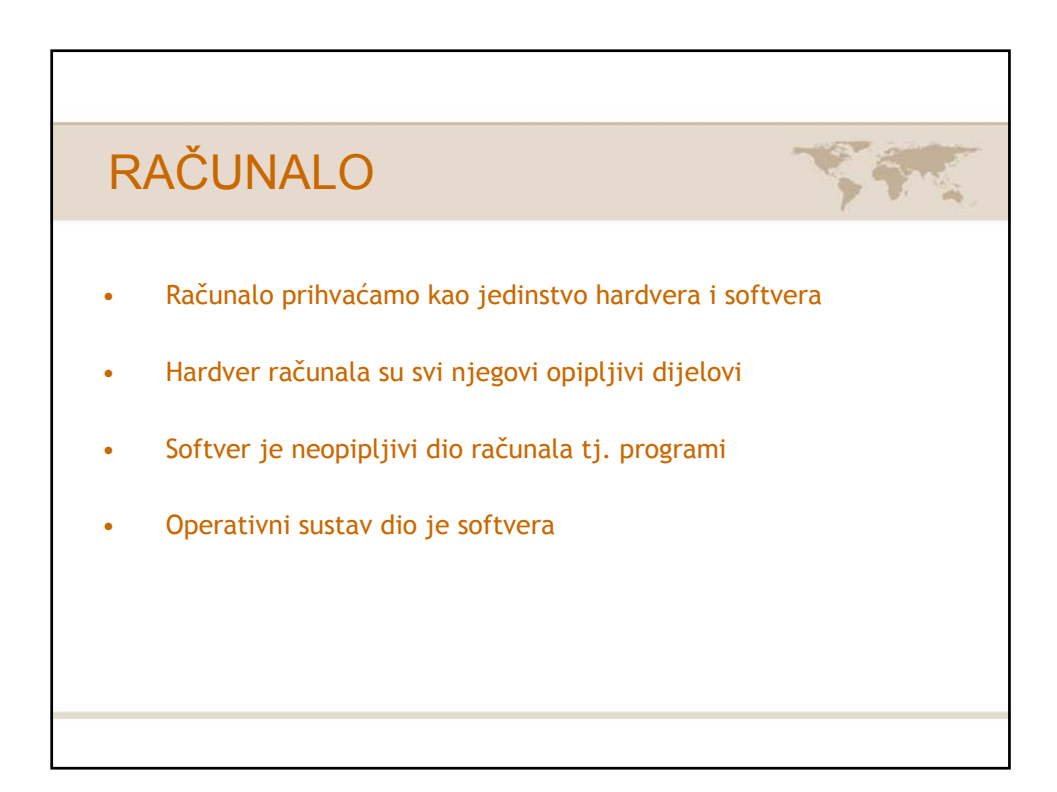

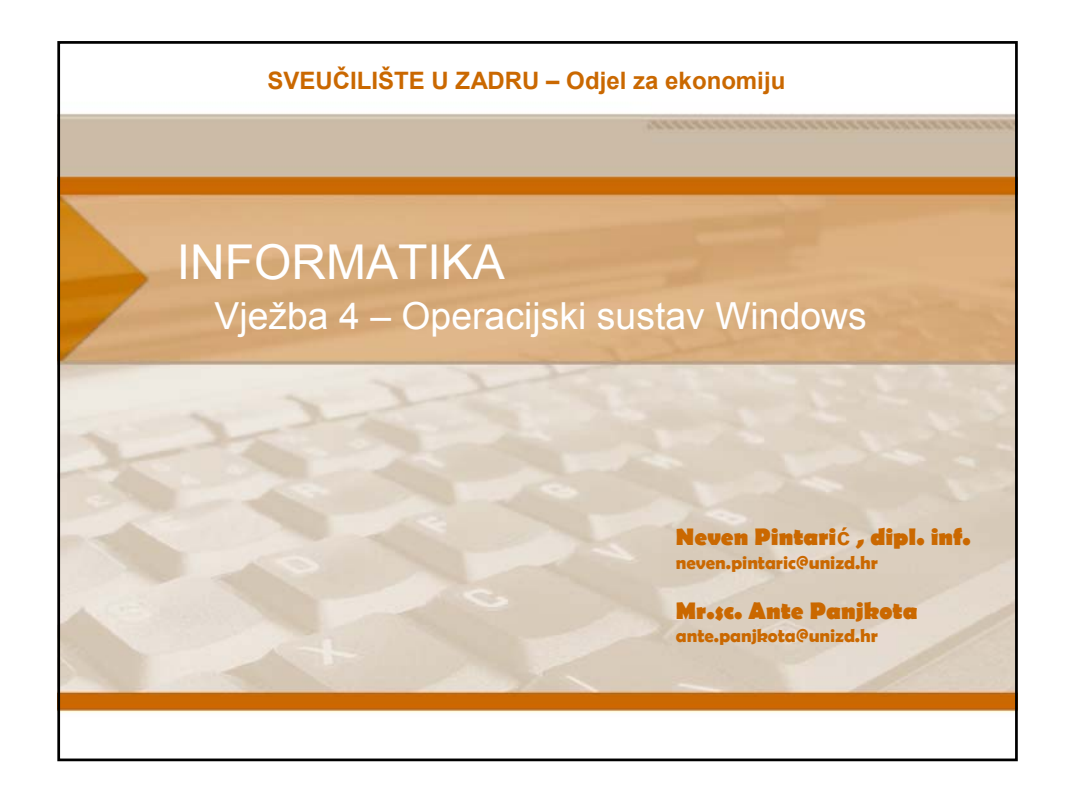

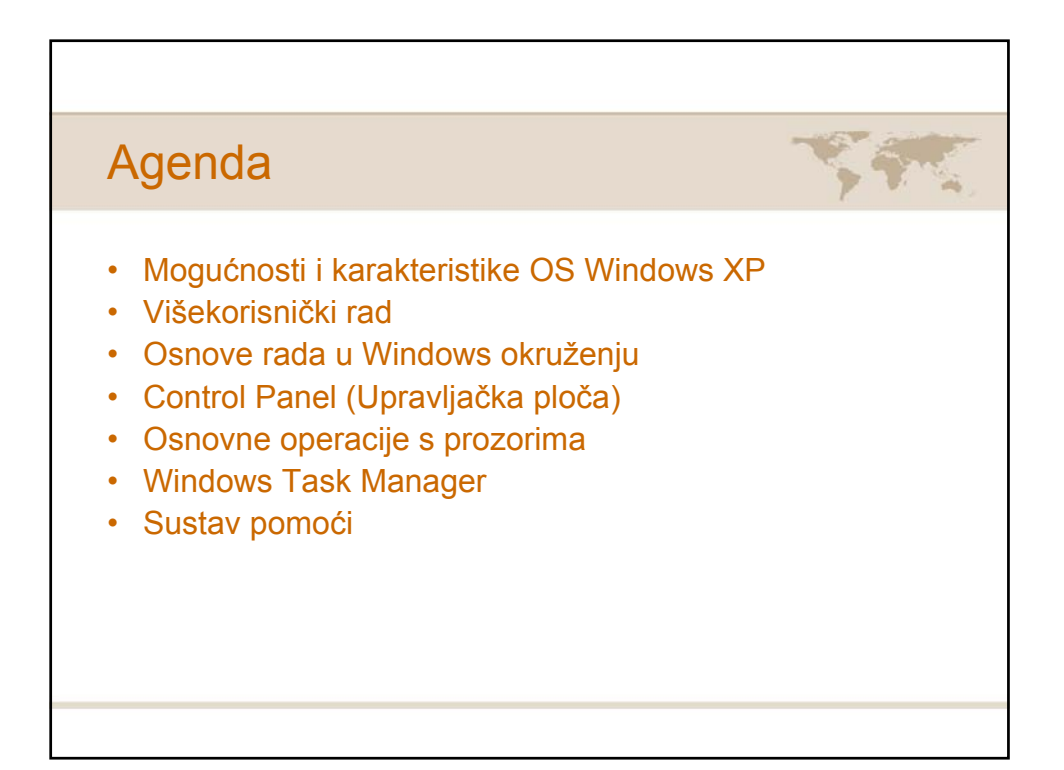

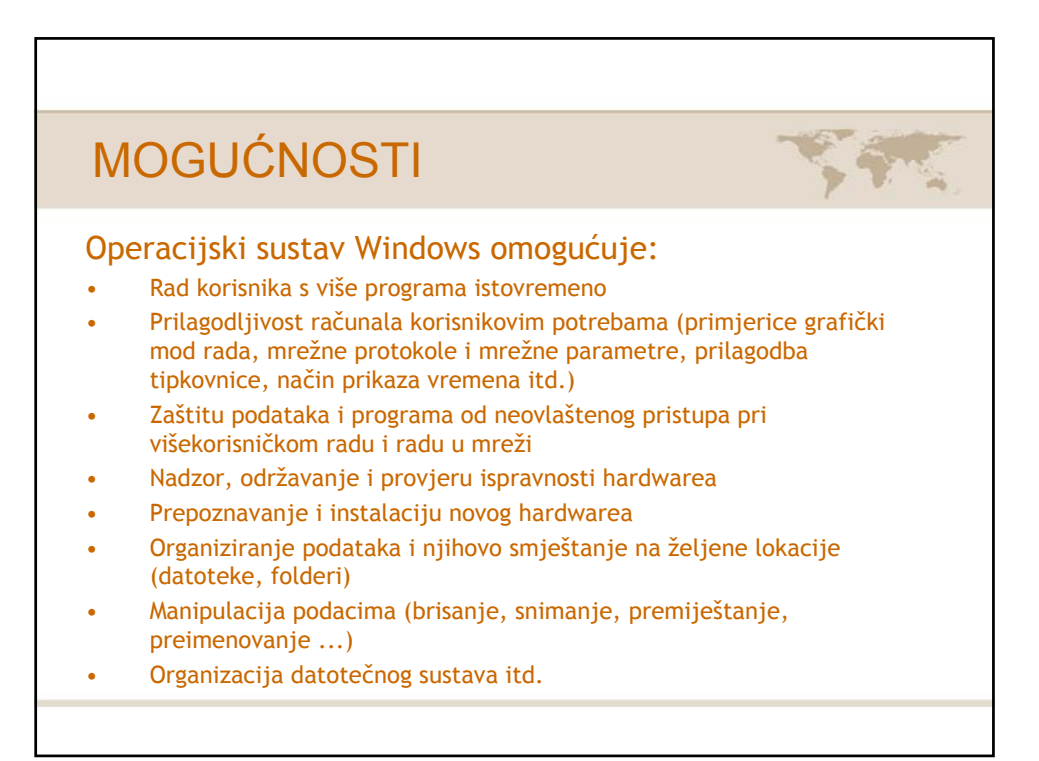

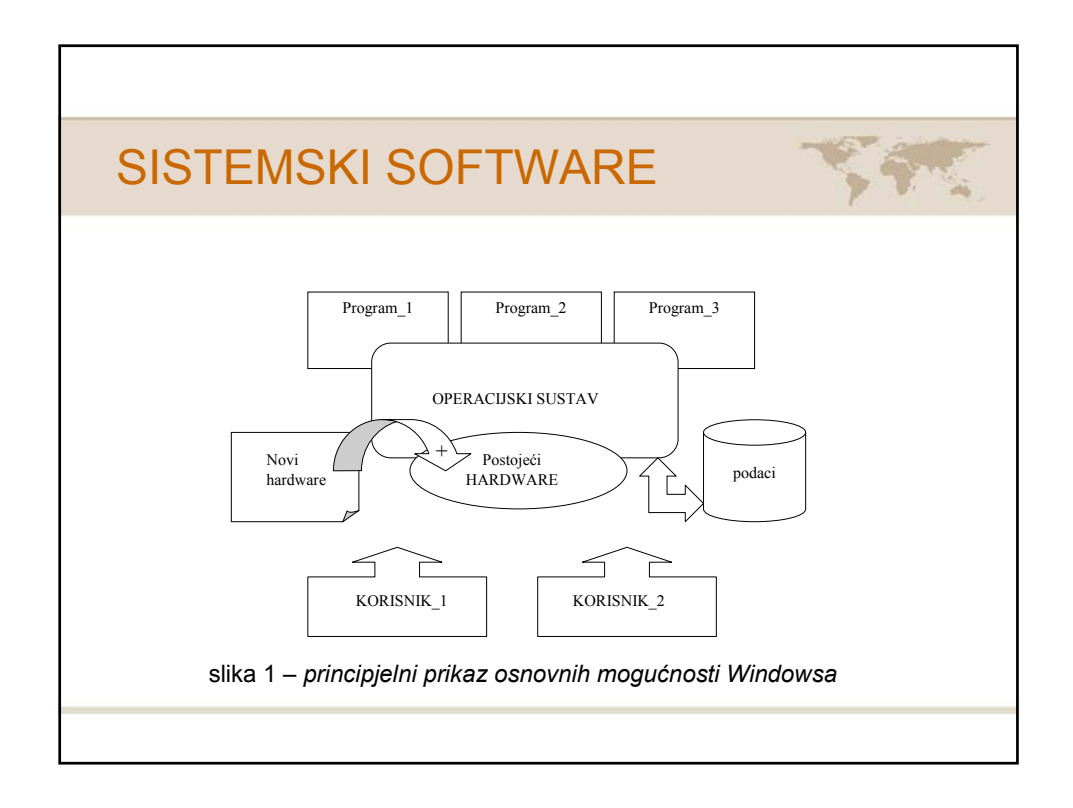

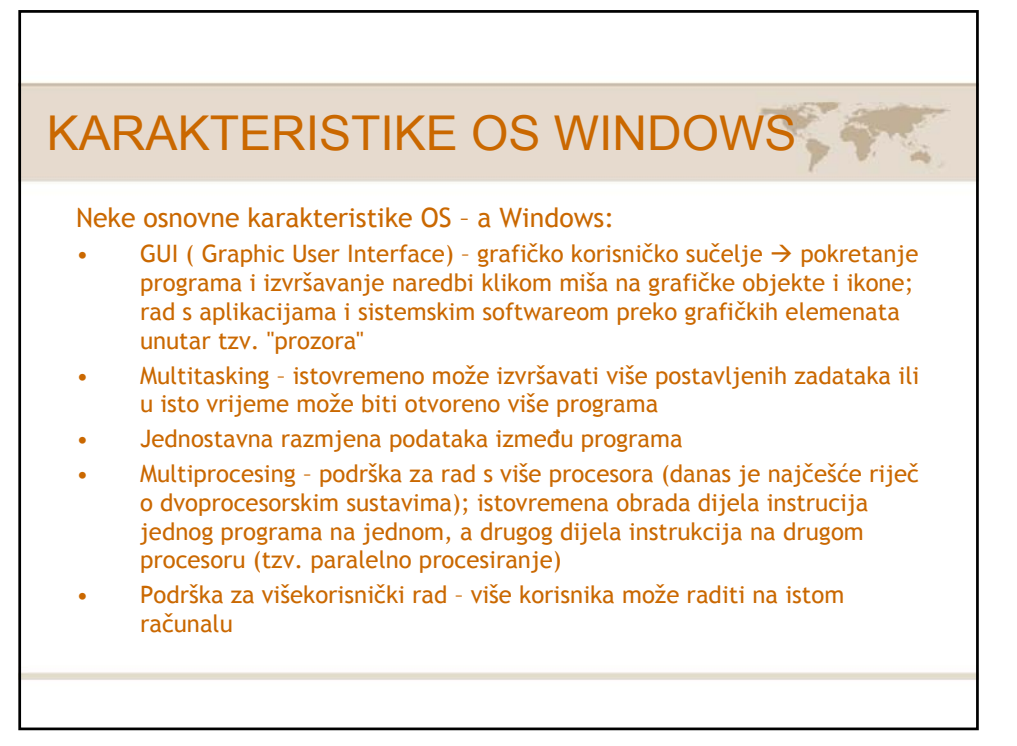

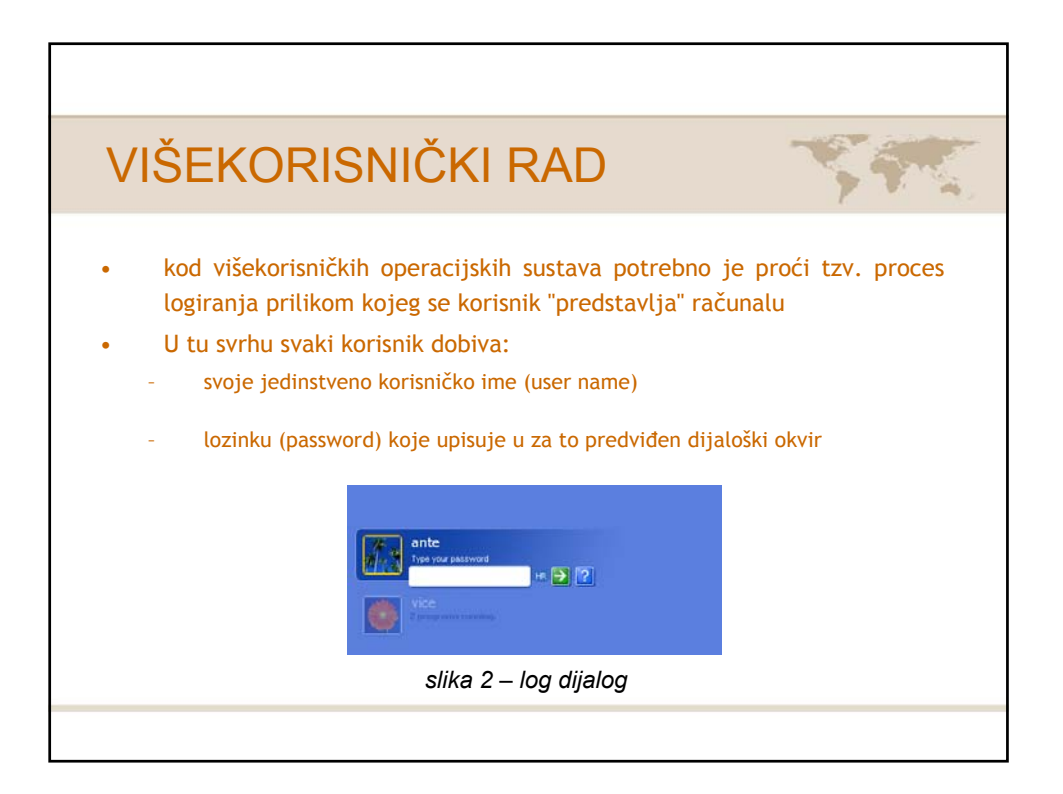

## **KORISNICI**

- Korisničko ime i lozinku korisniku dodjeljuje administrator (sistem operater) prilikom definiranja korisničkog računa (User Account).
- U tom procesu pored korisničkog imena i lozinke određuju se i ovlasti koje korisnik ima pri korištenju računala (najčešće se korisniku ne dopušta instaliranje novih programa, novog hardwarea, a dopušteno mu je pristupanje samo nekim podacima, dok su mu ostali nevidljivi ili nedostupni).

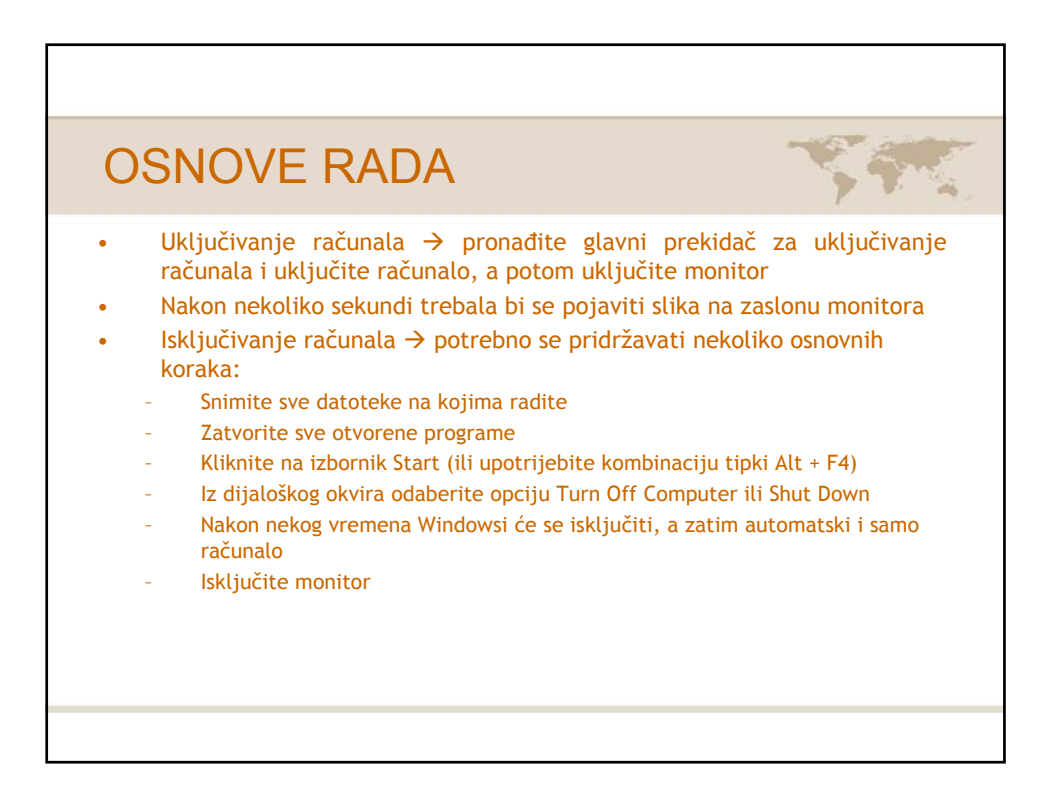

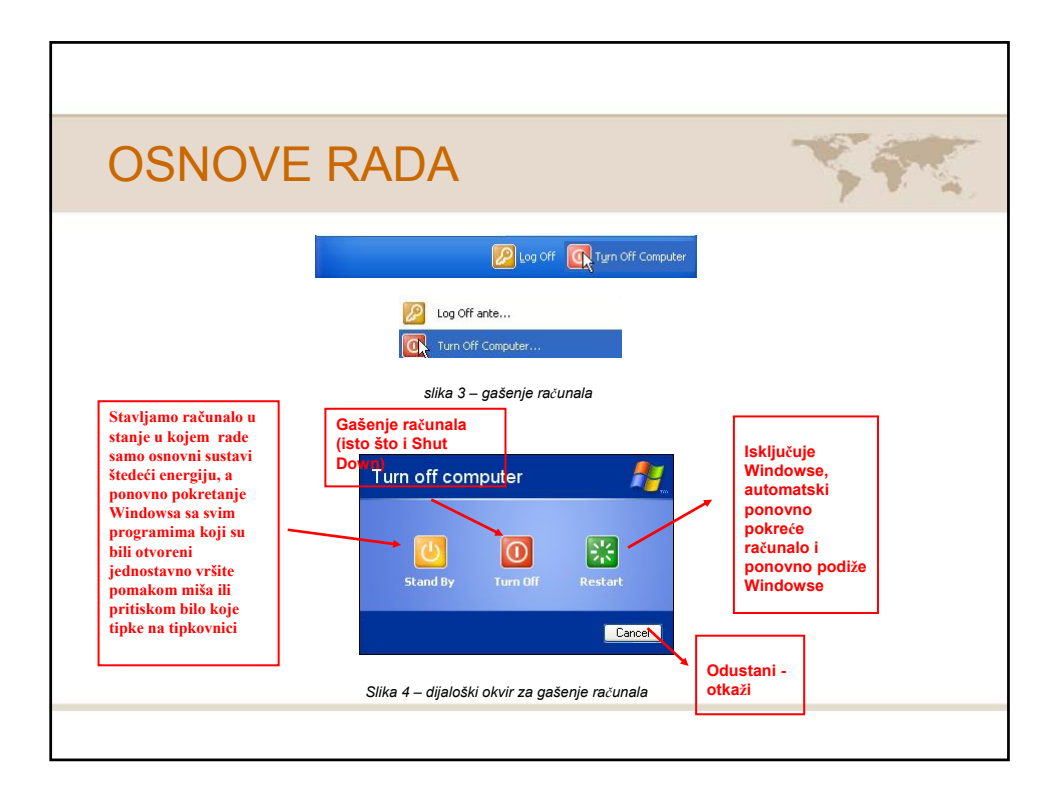

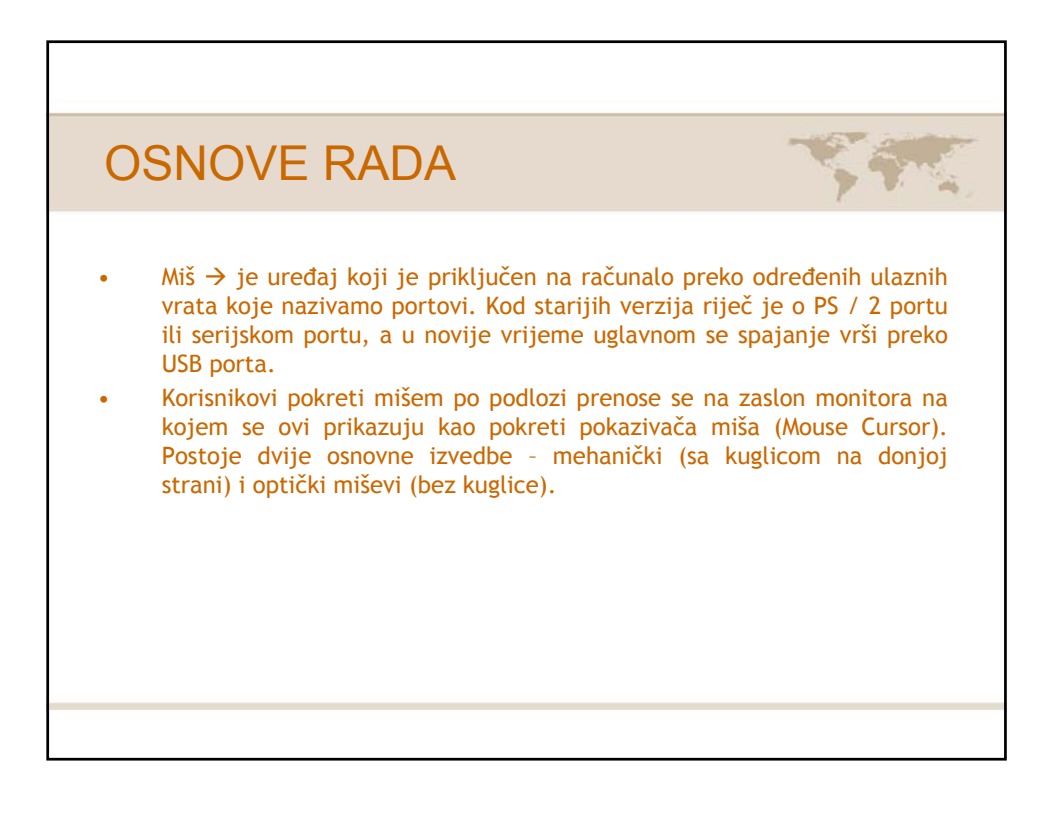

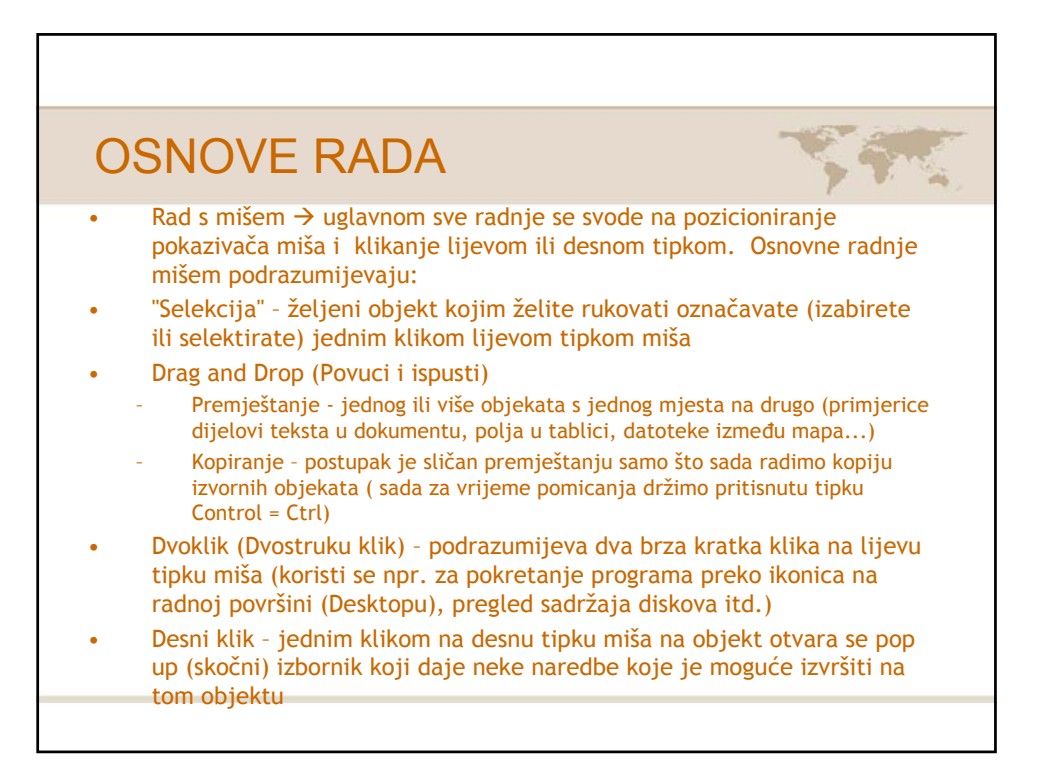

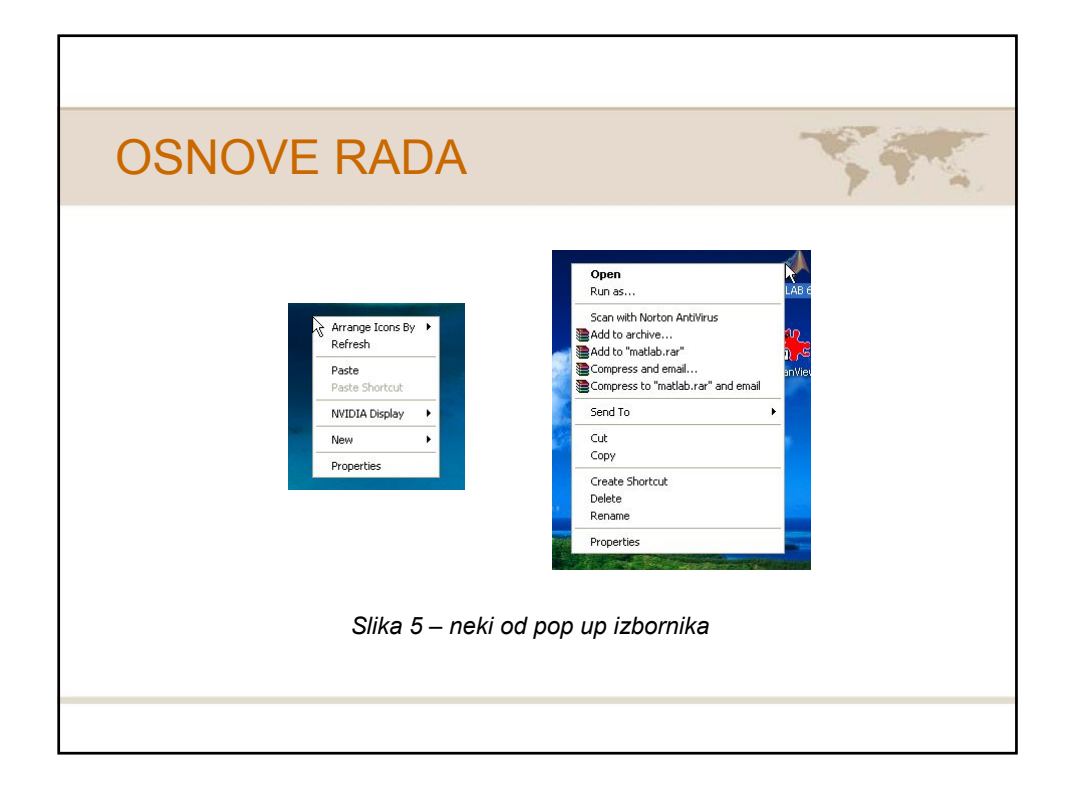

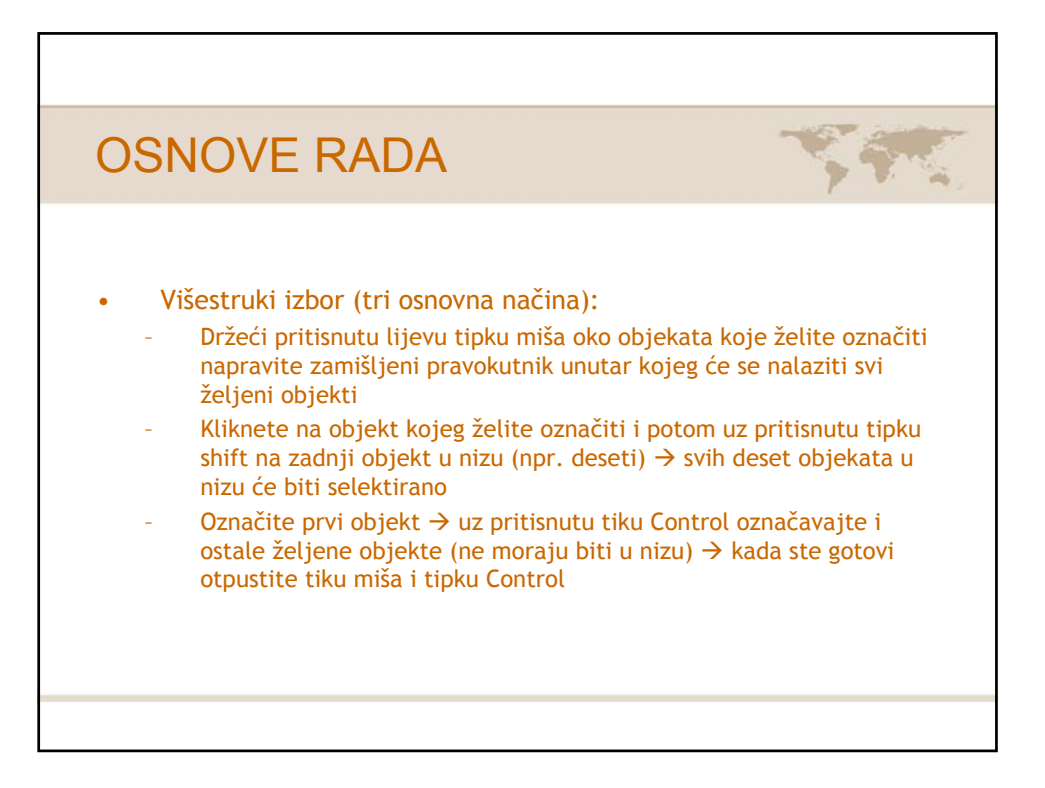

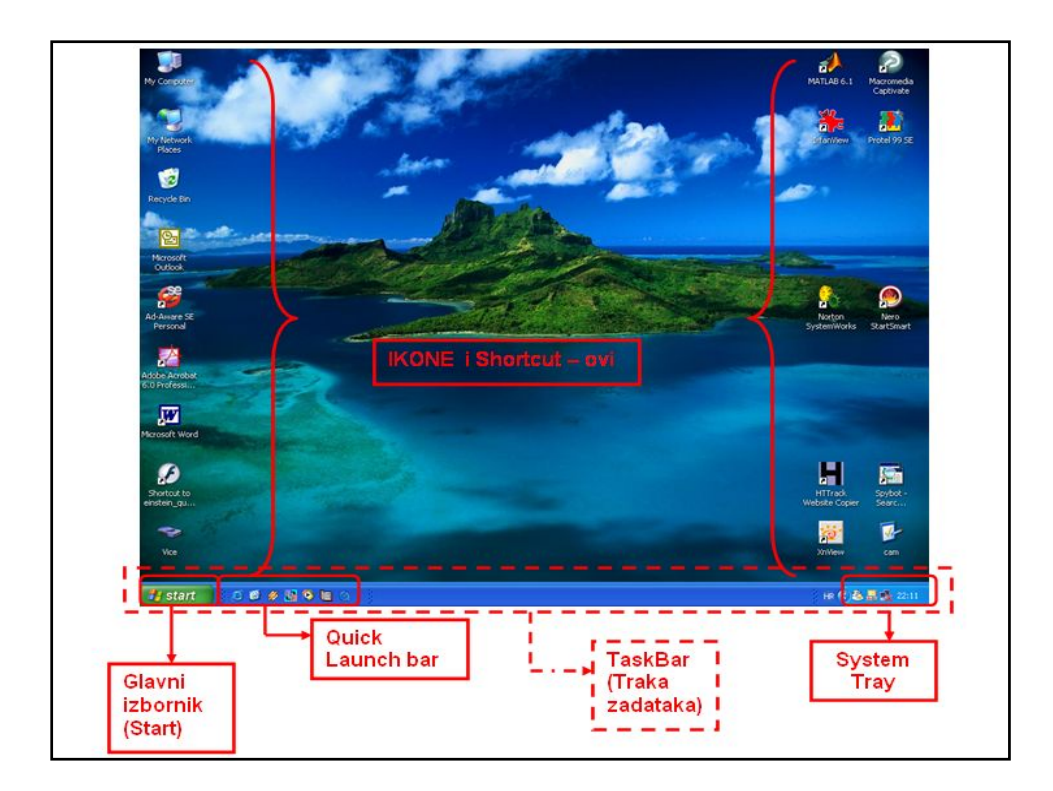

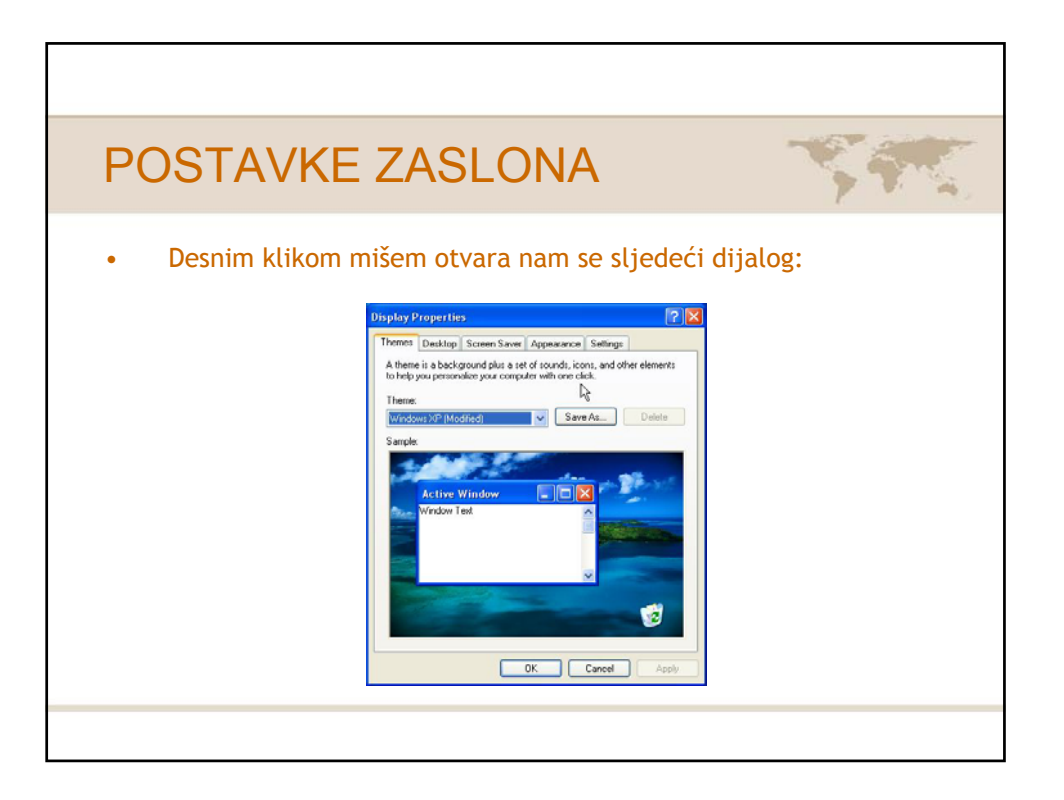

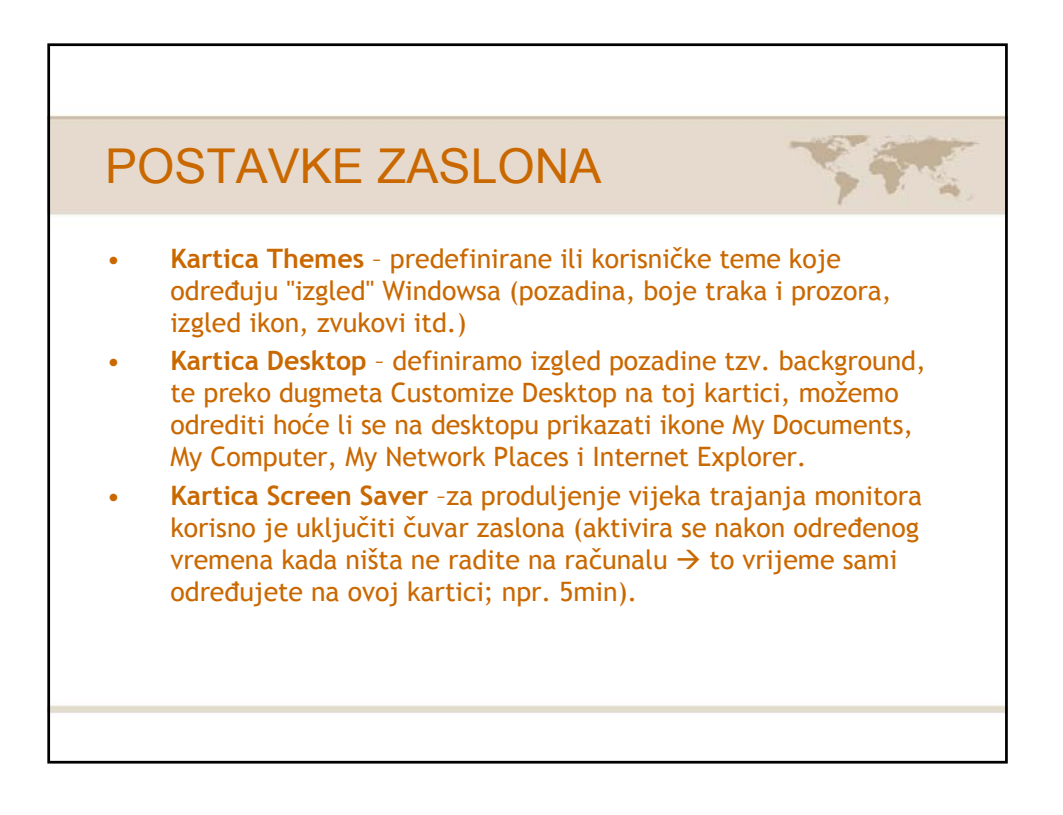

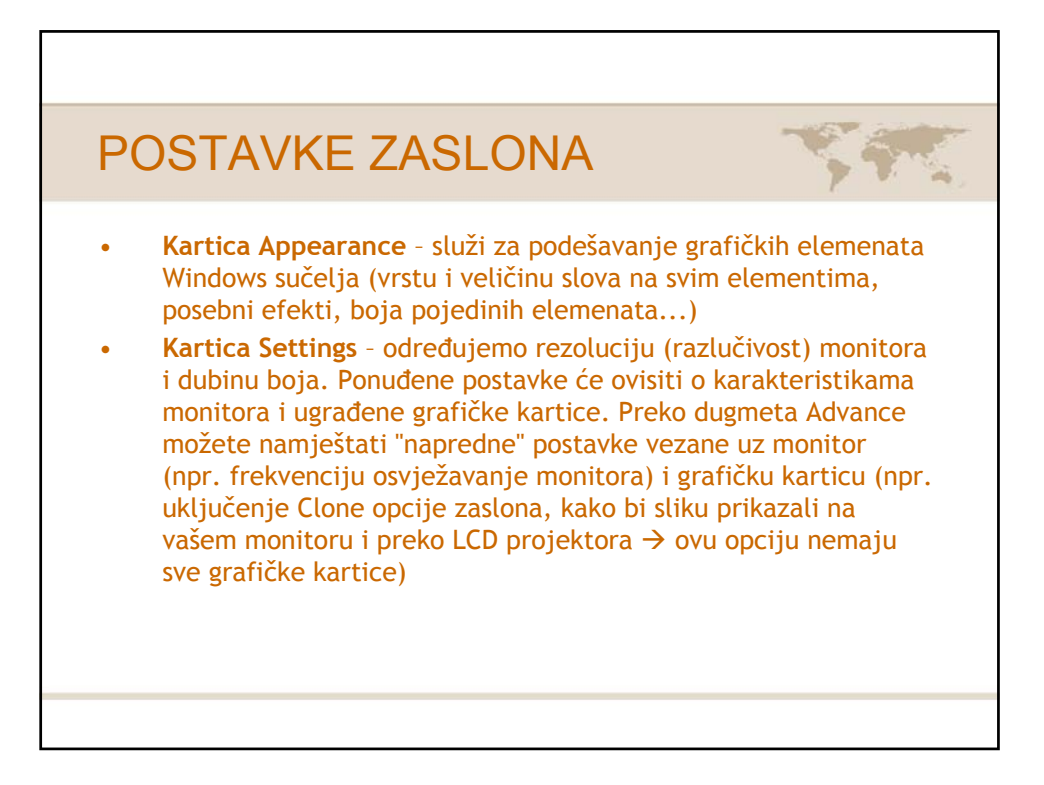

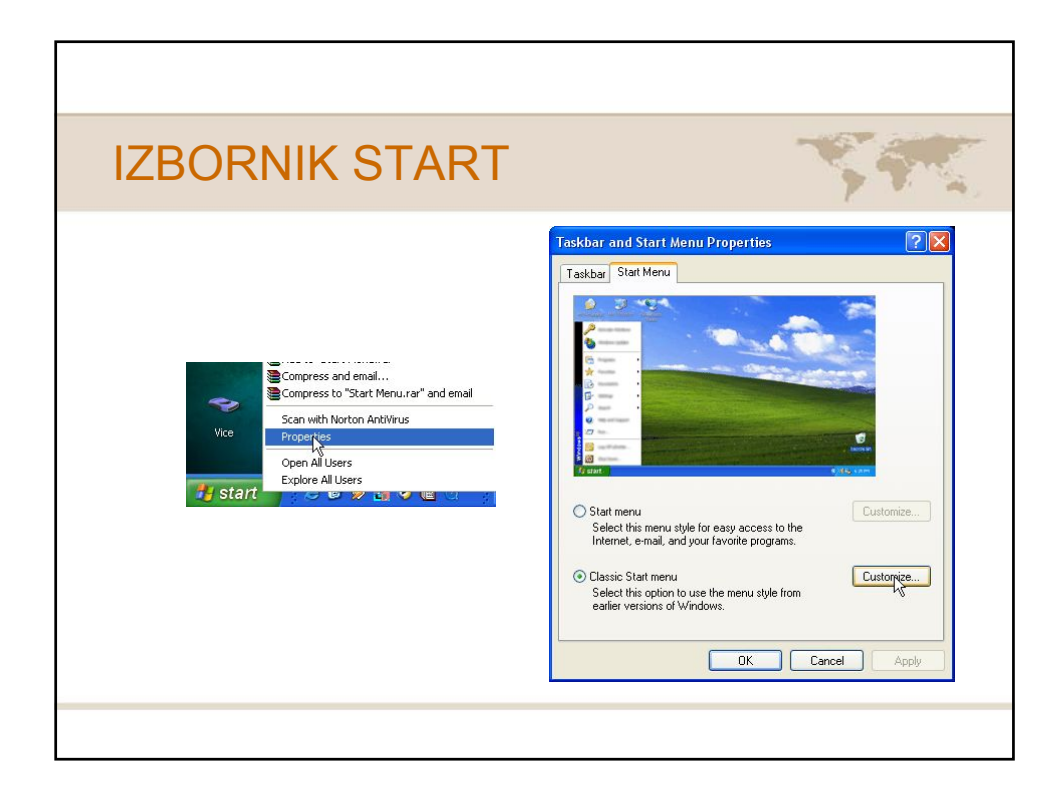

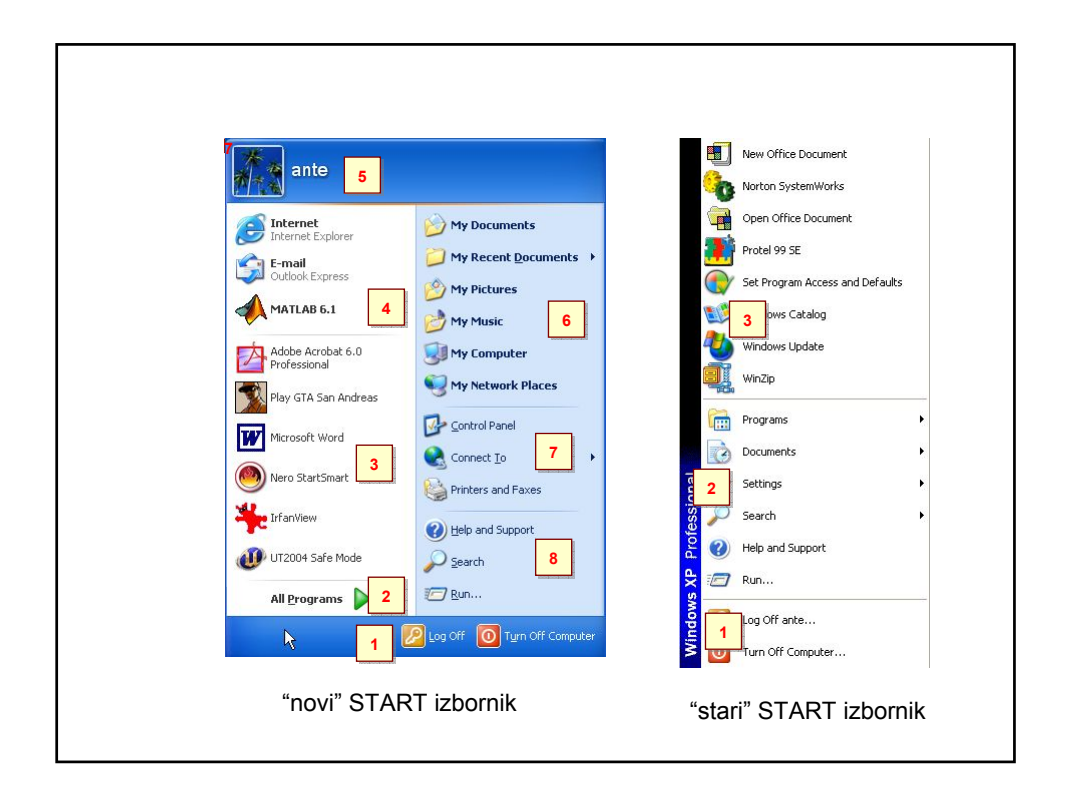

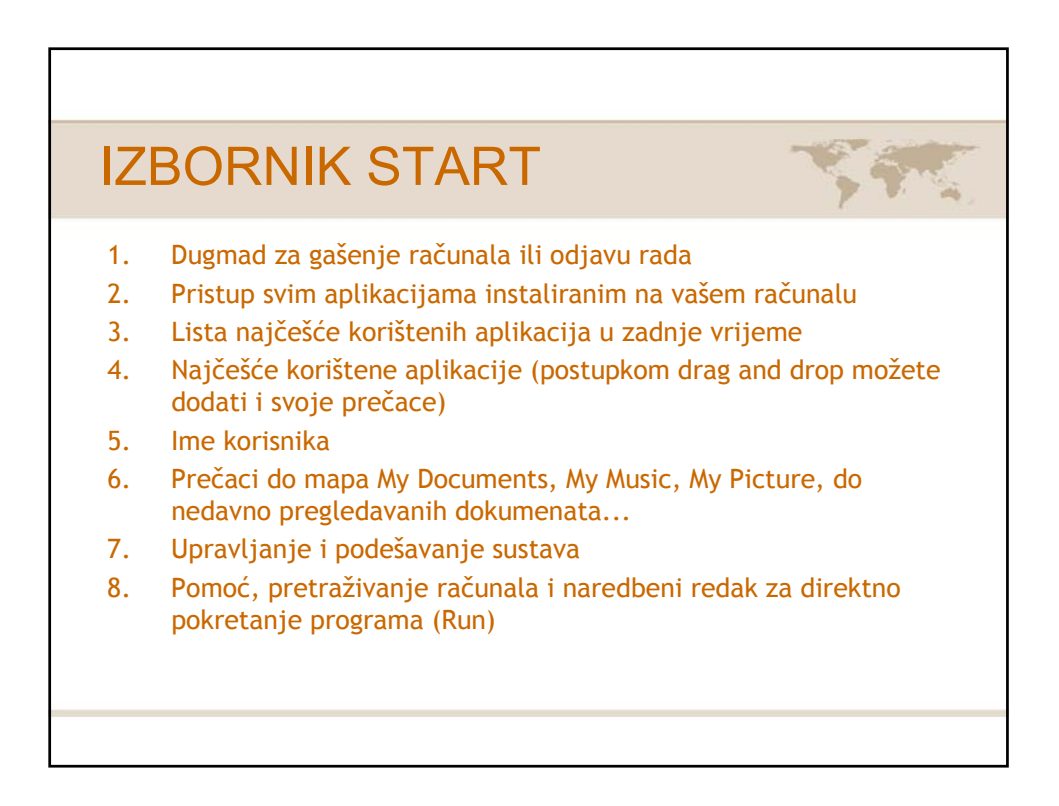

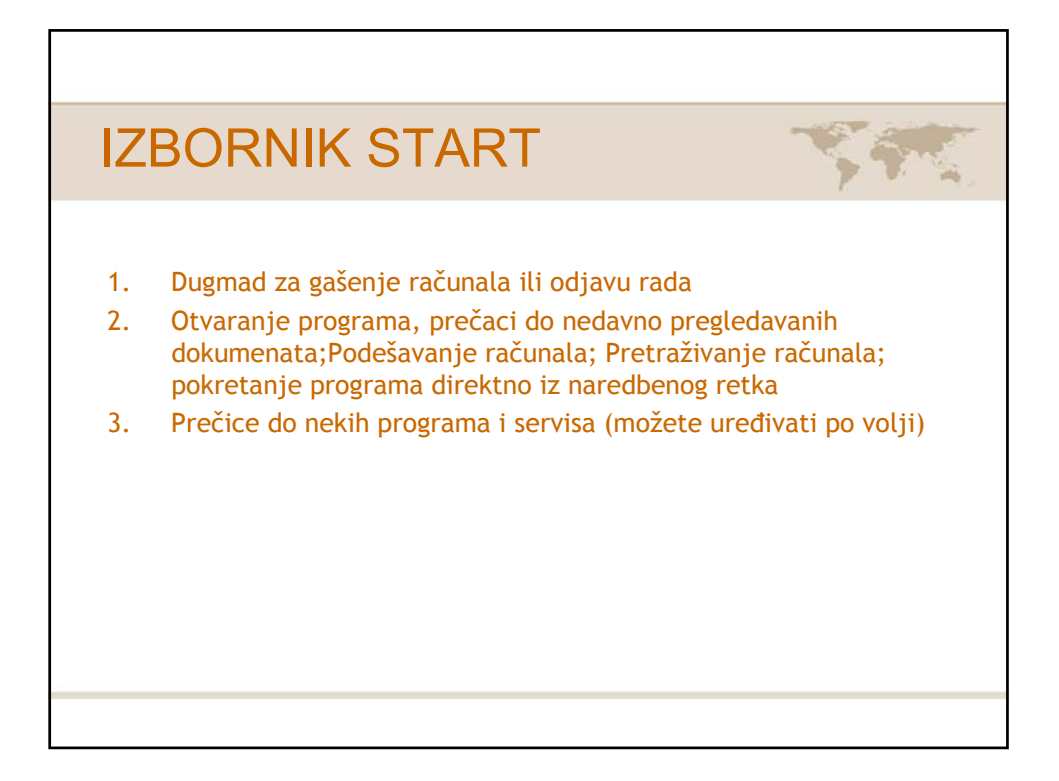

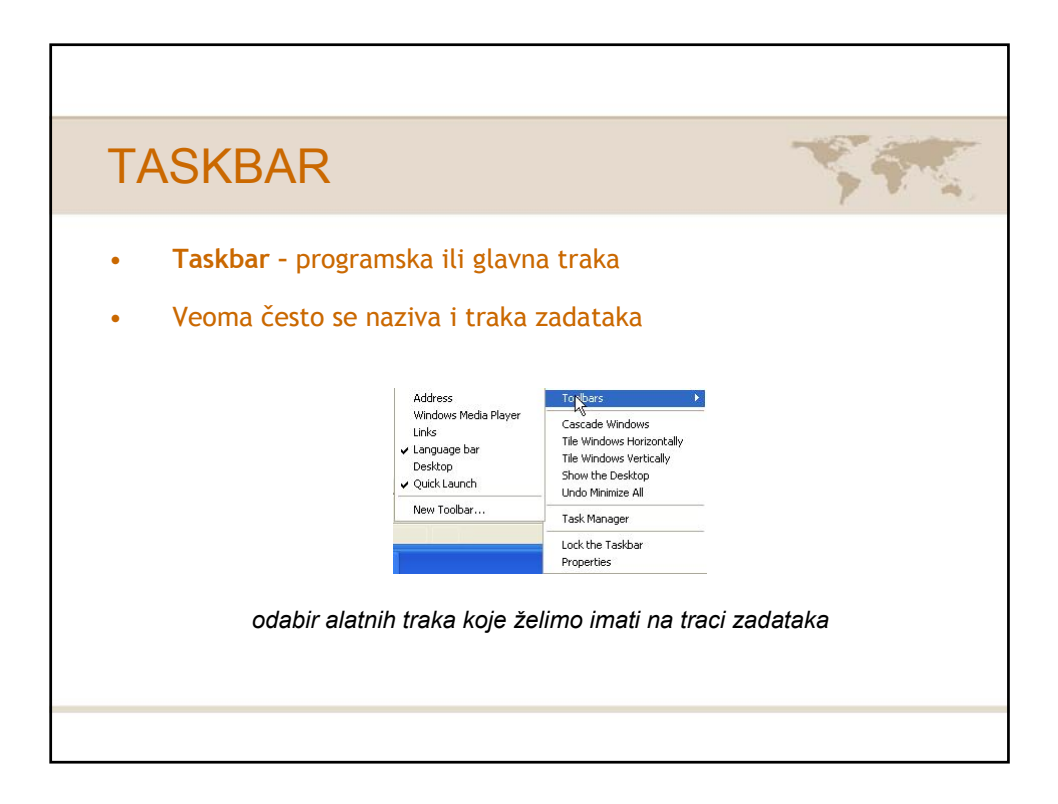

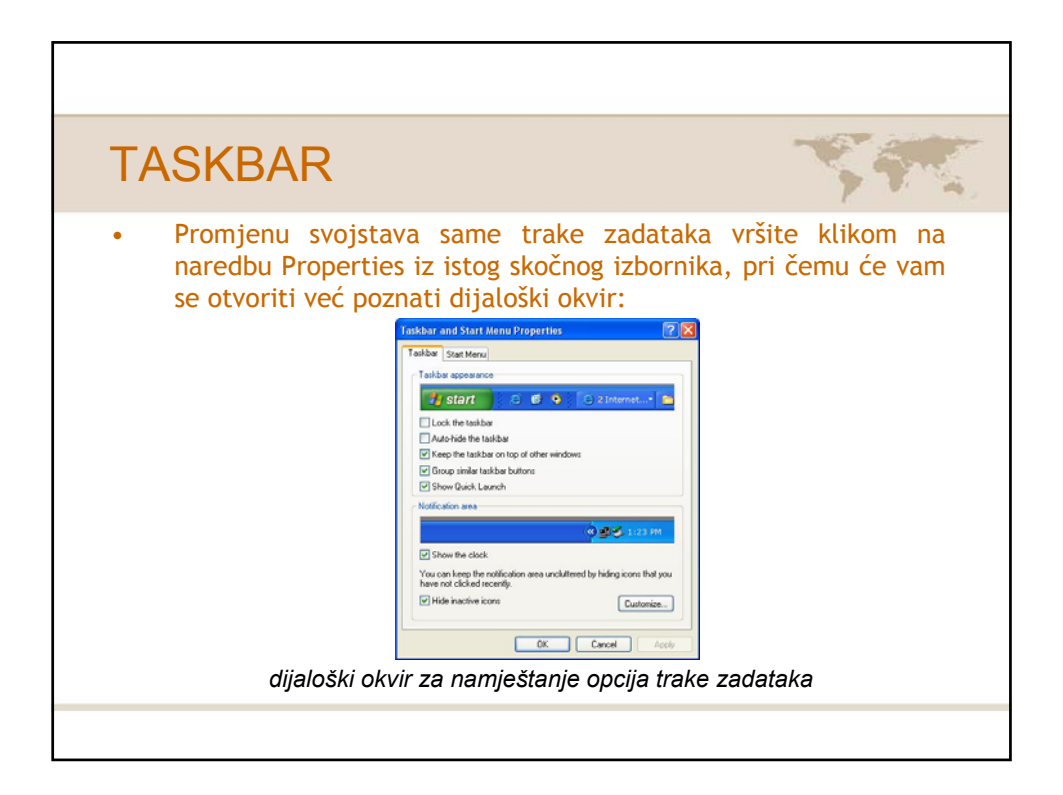

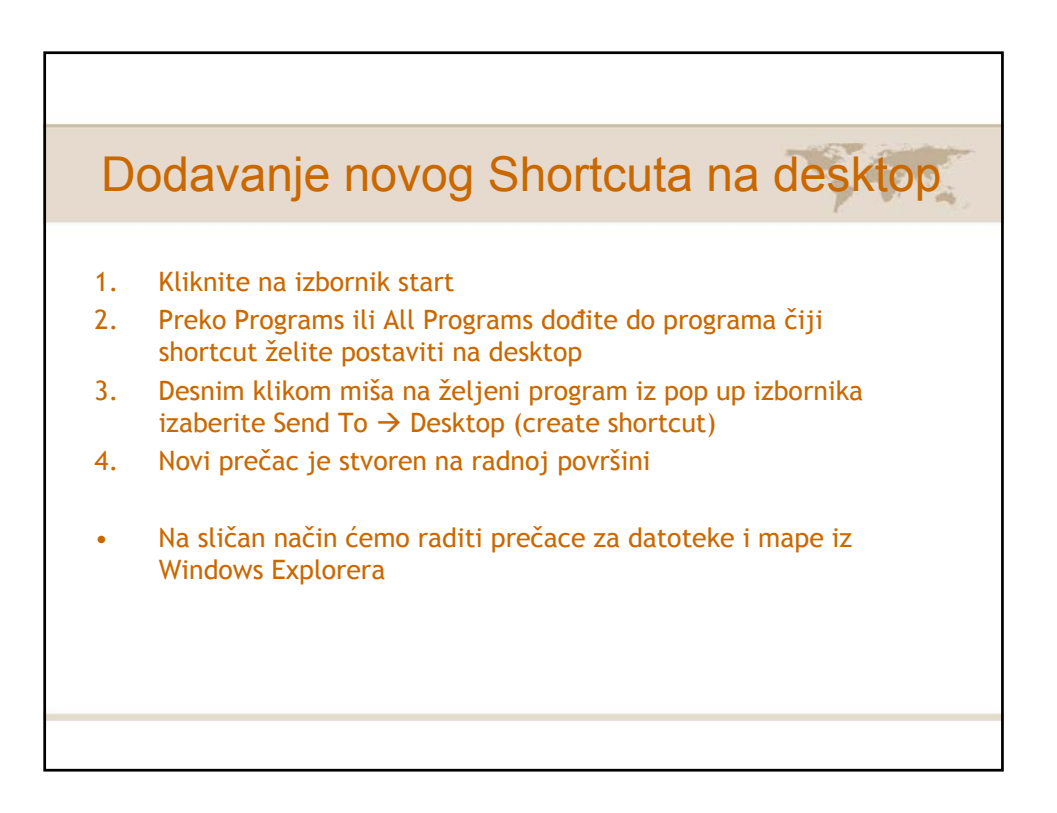

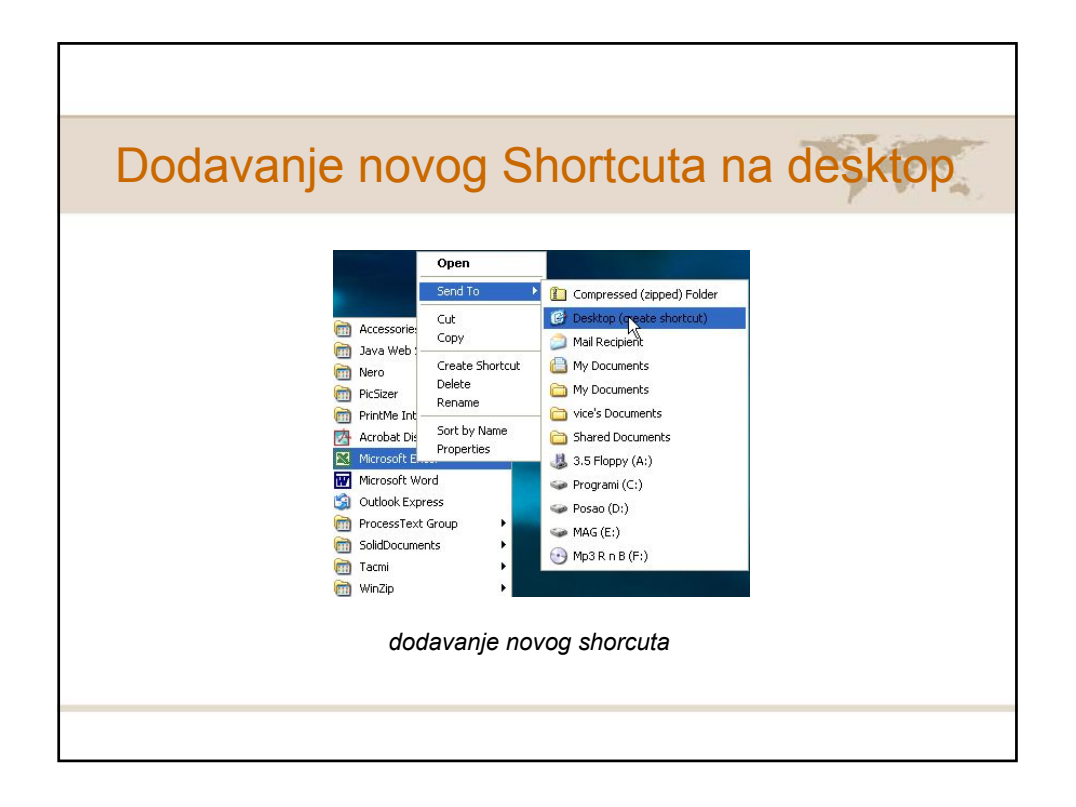

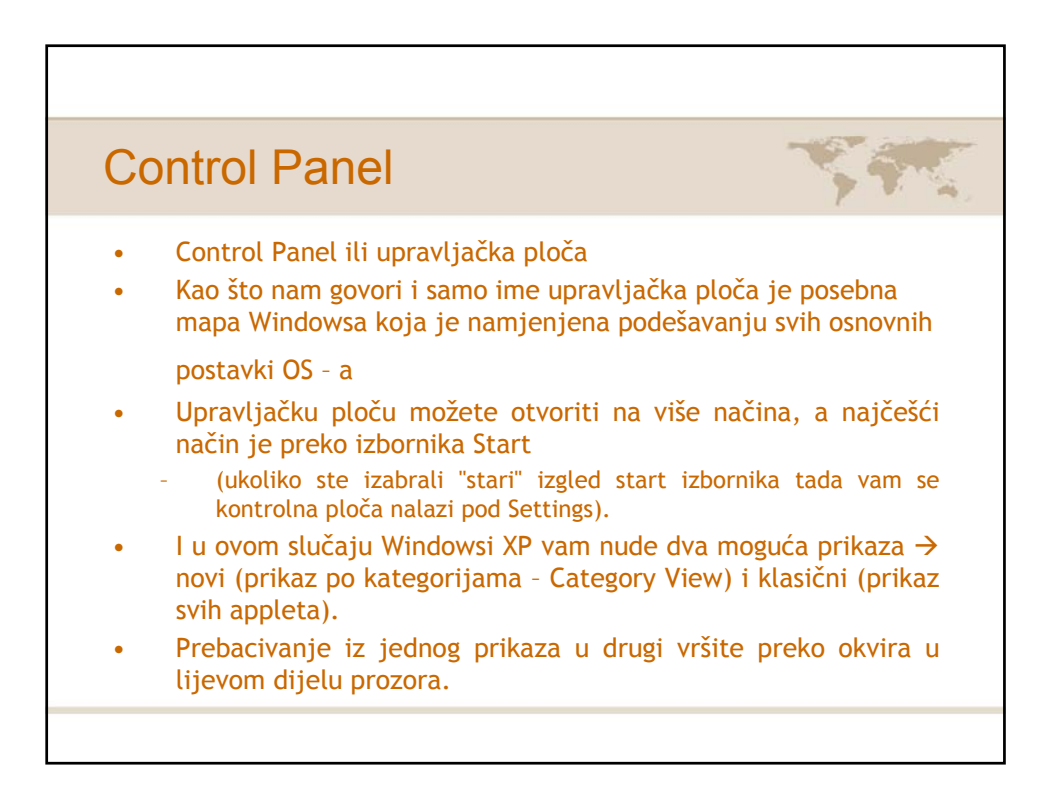

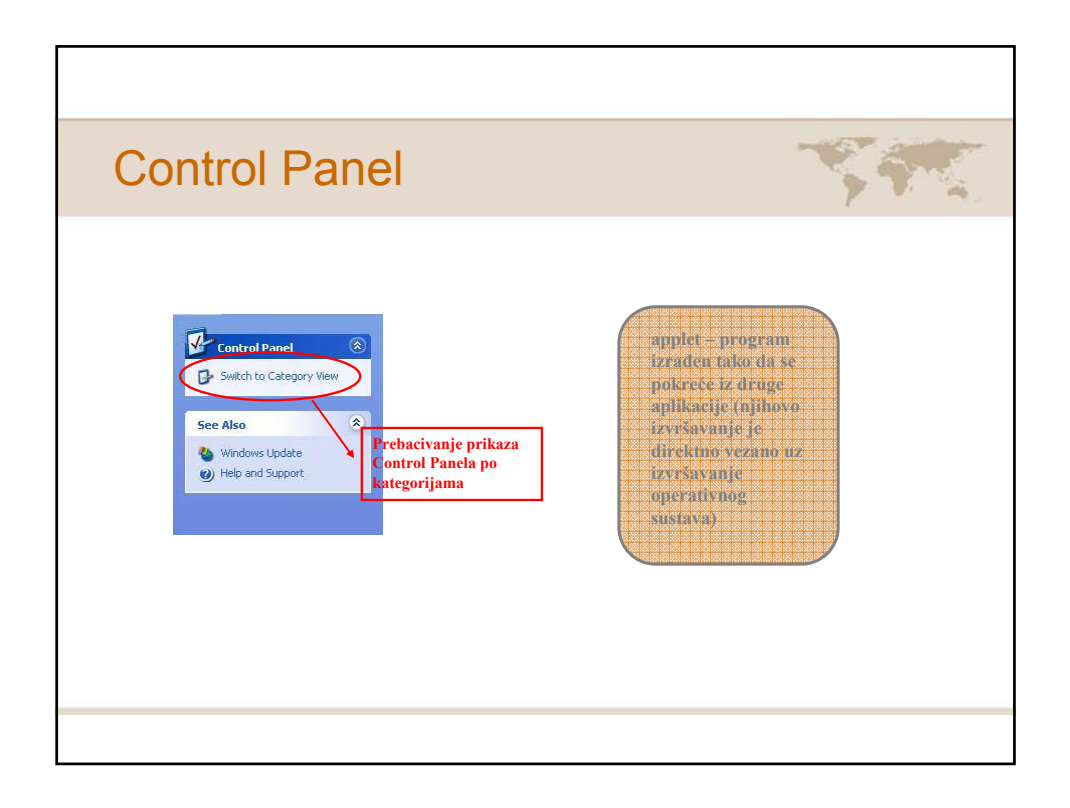

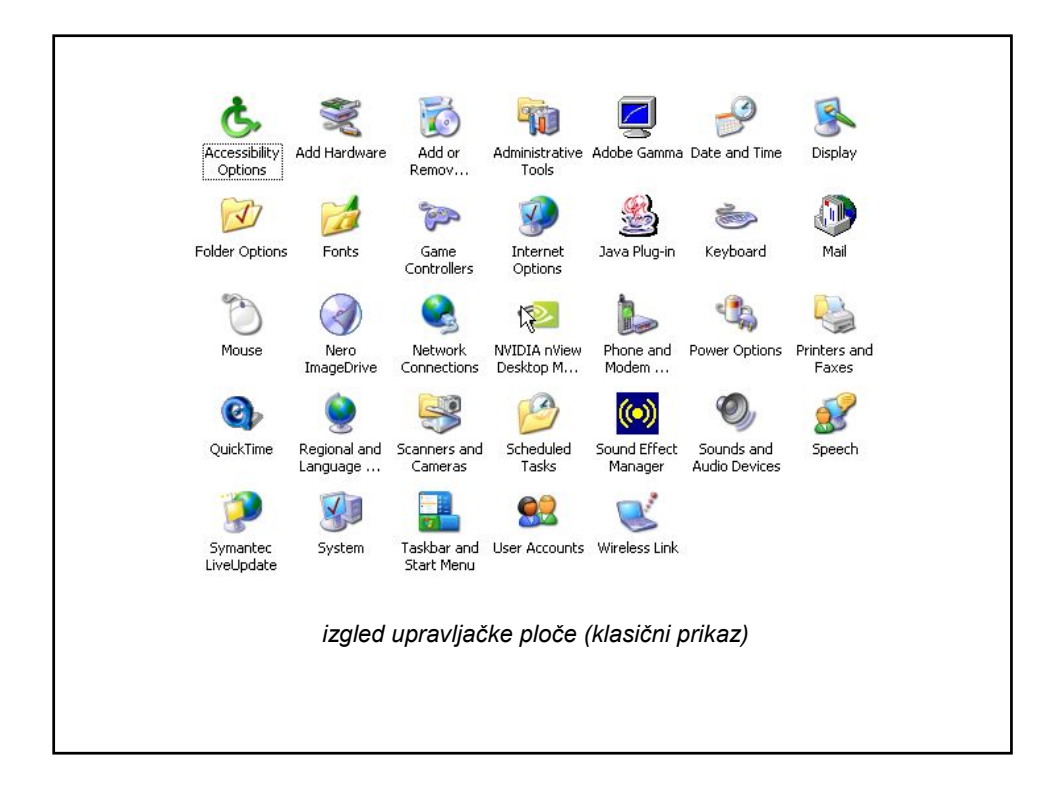

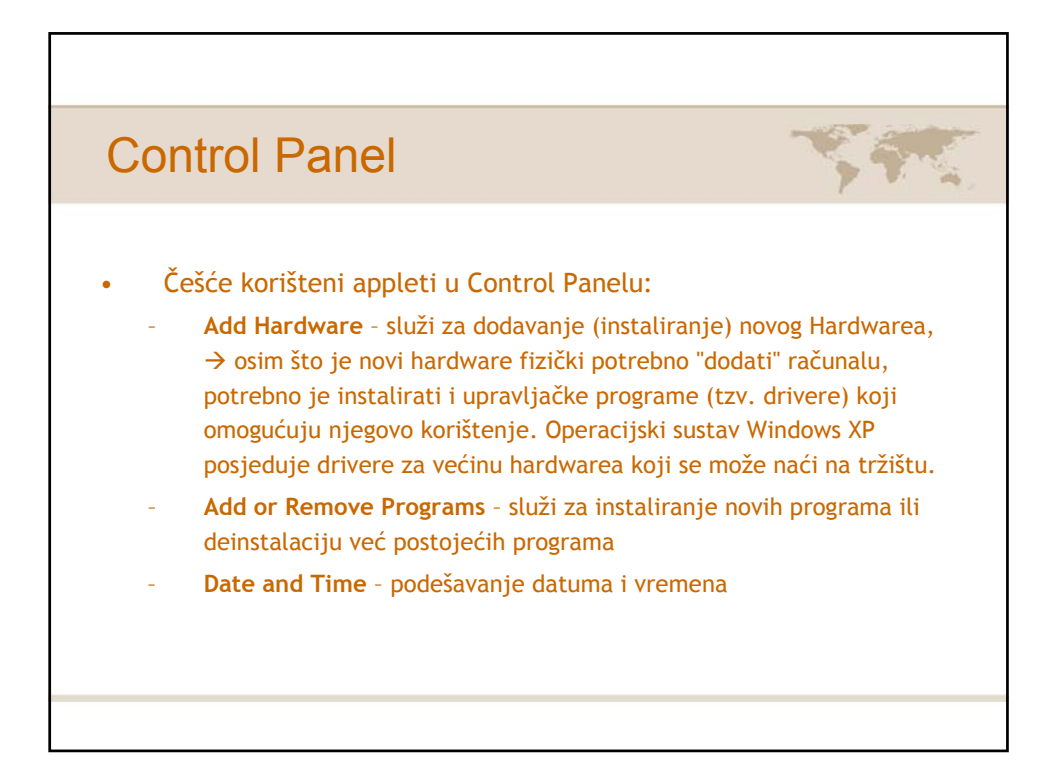

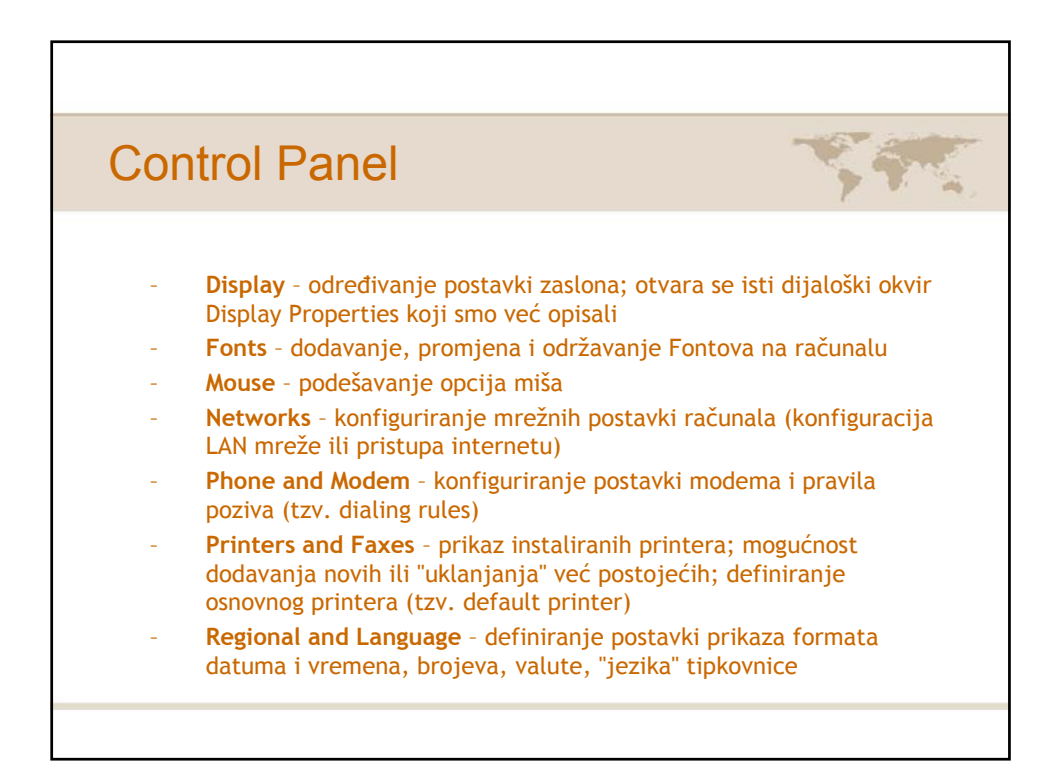

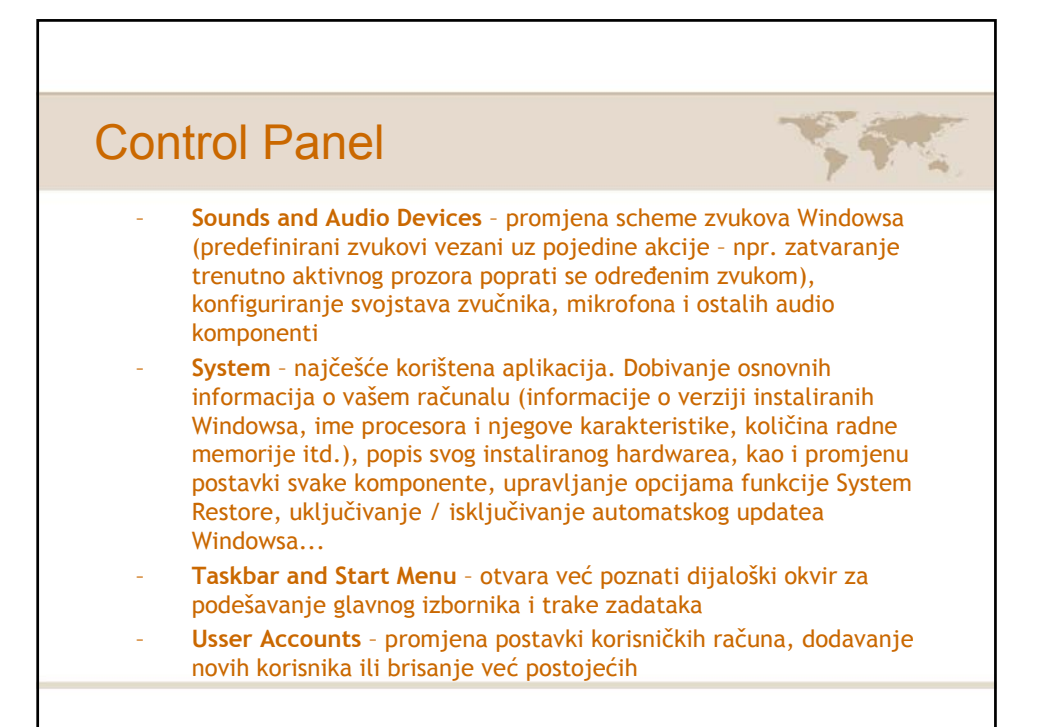

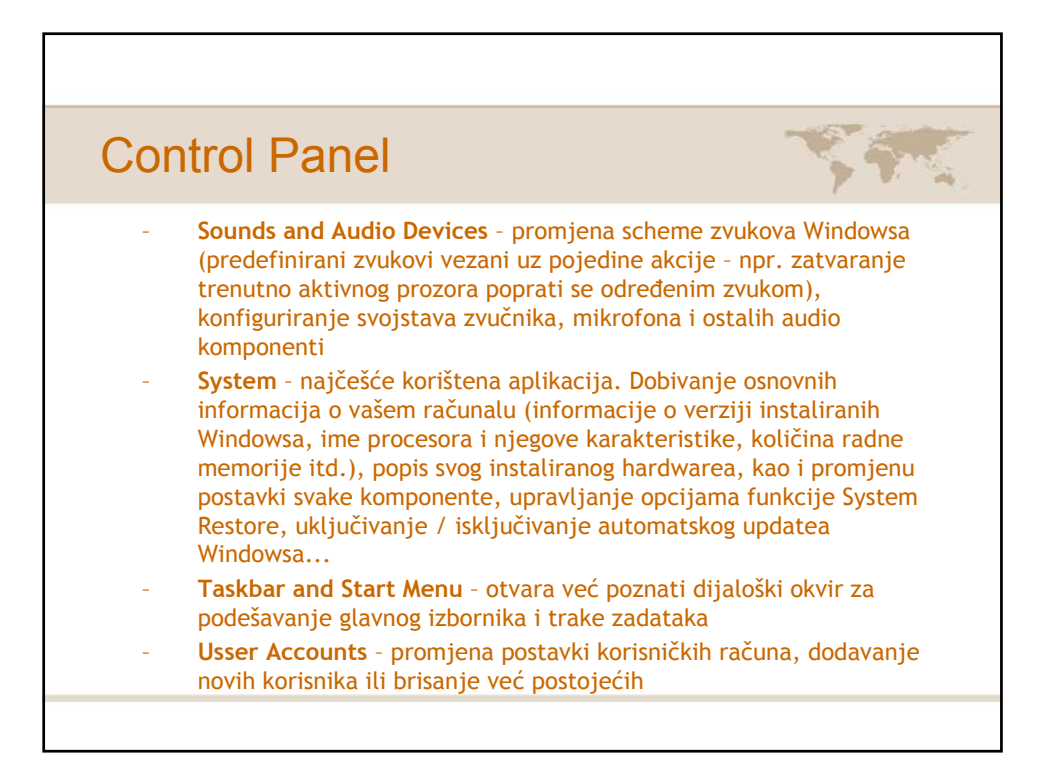

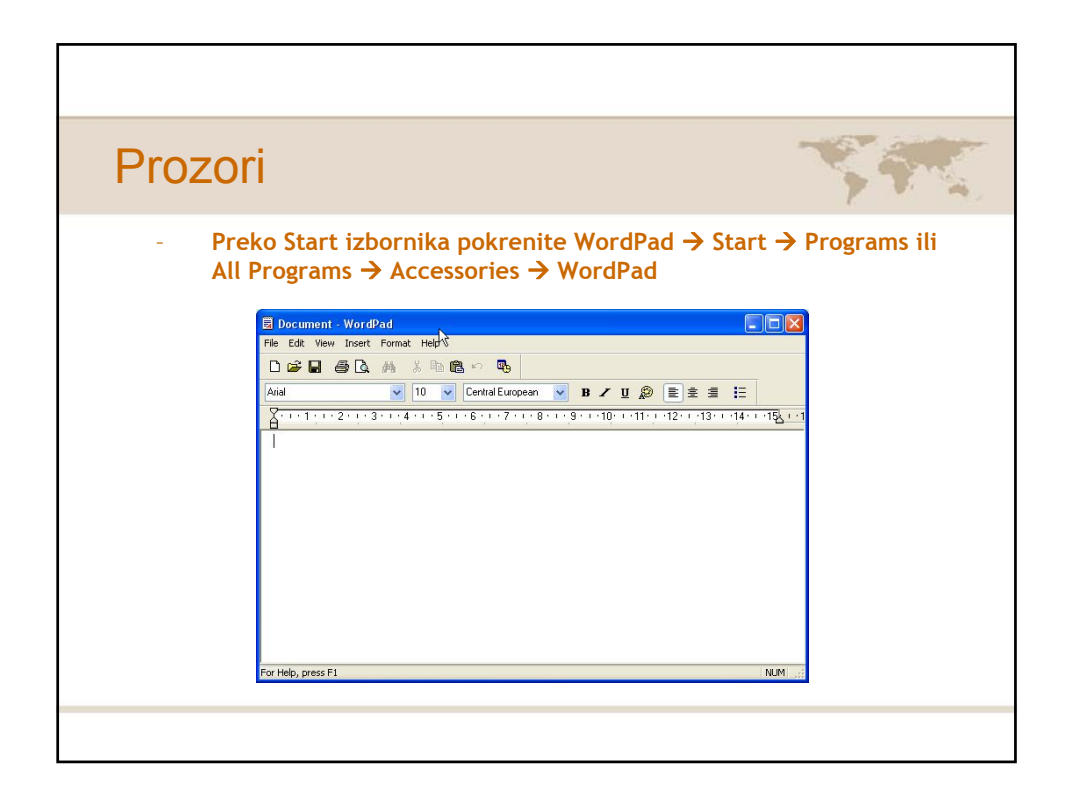

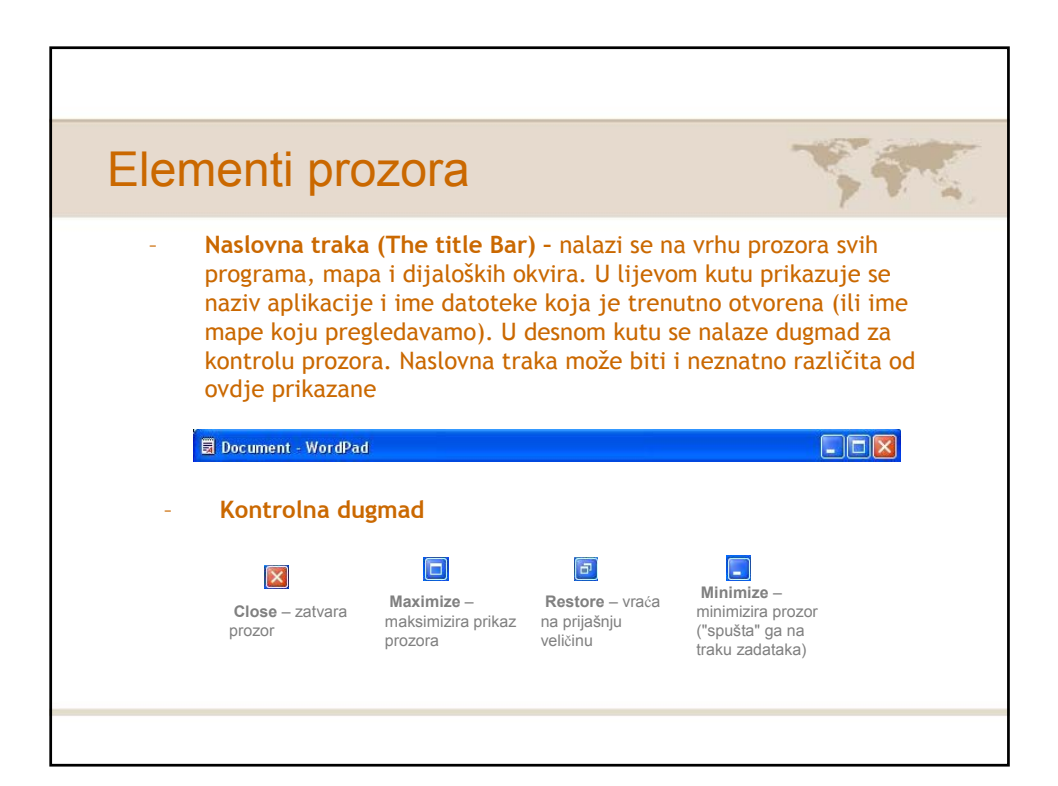

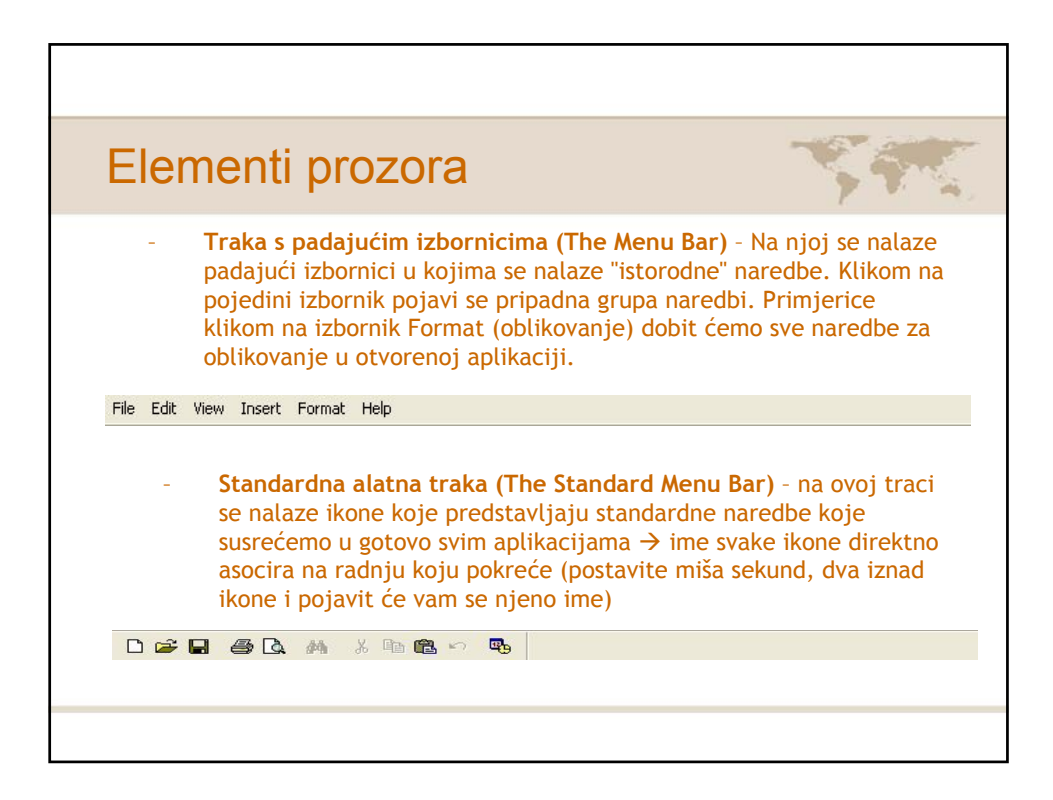

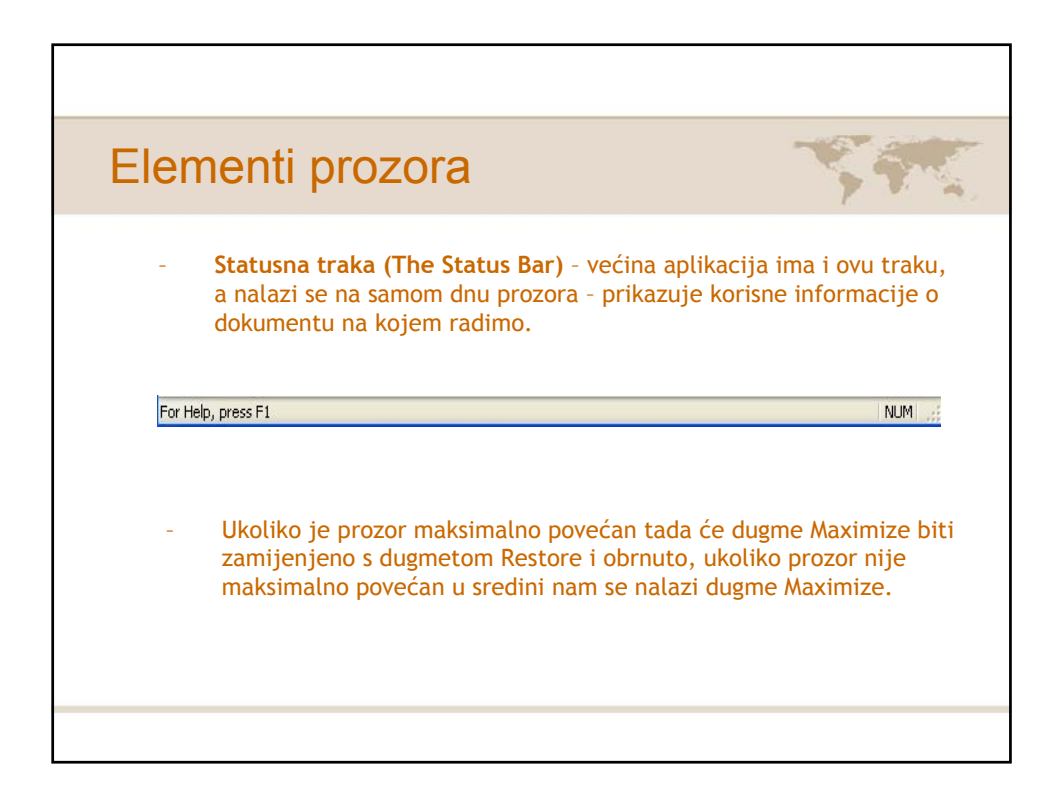

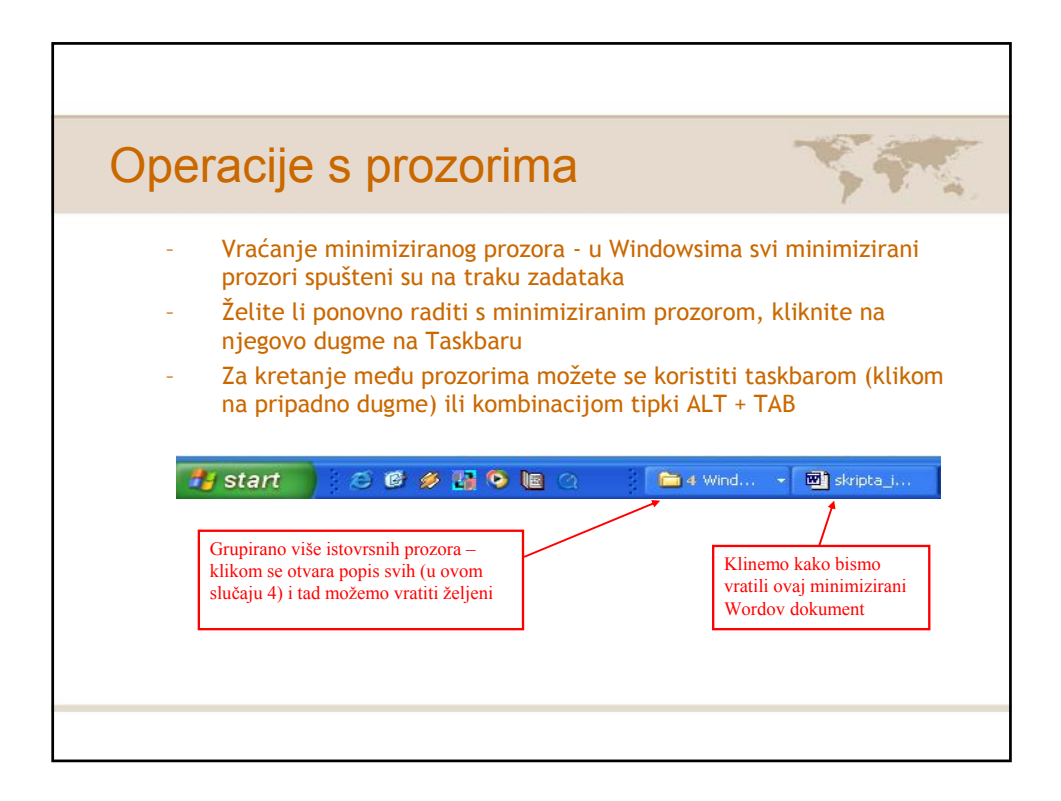

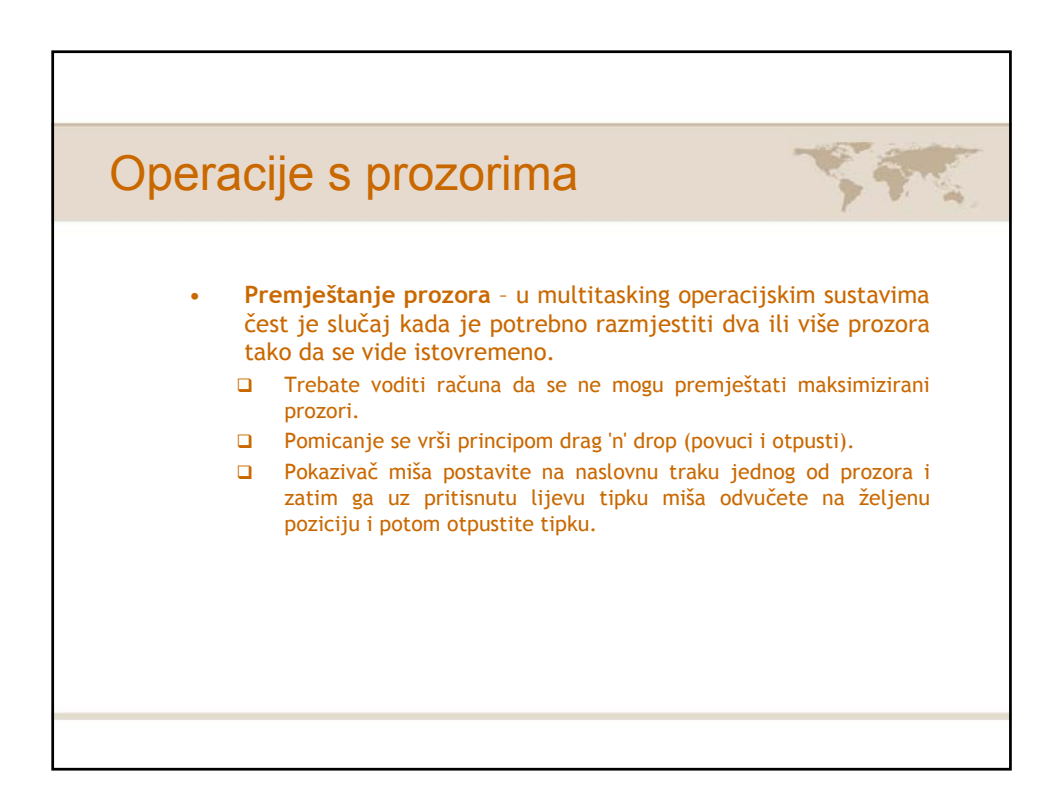

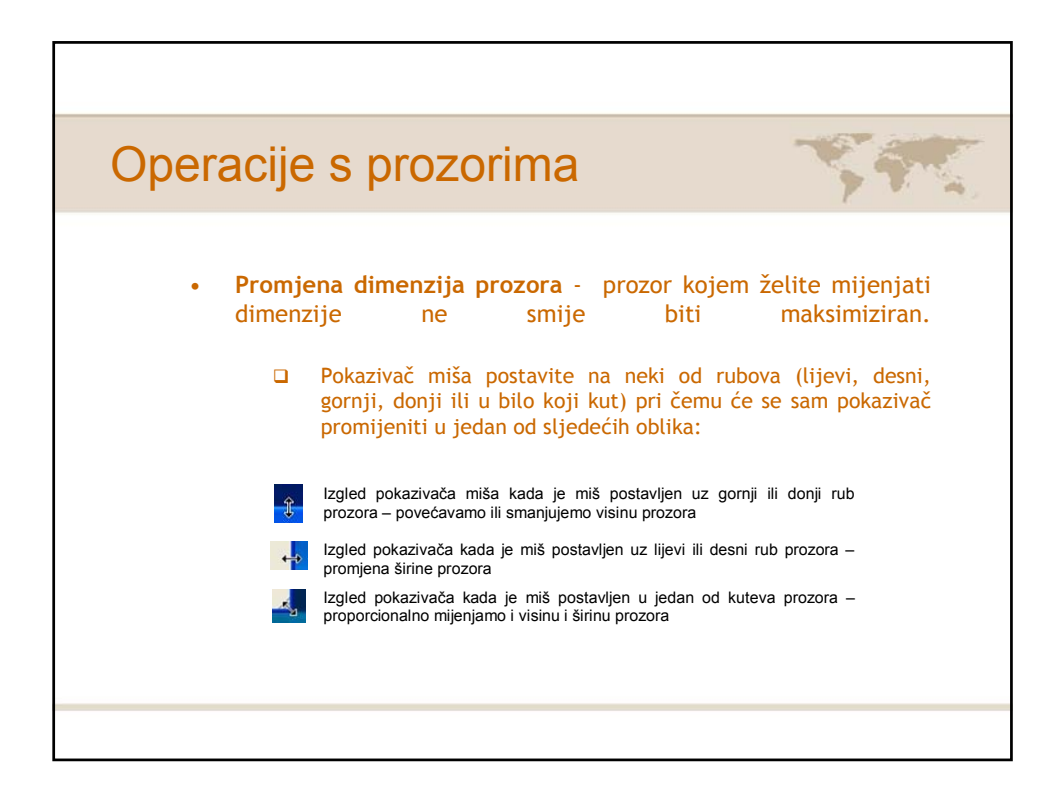

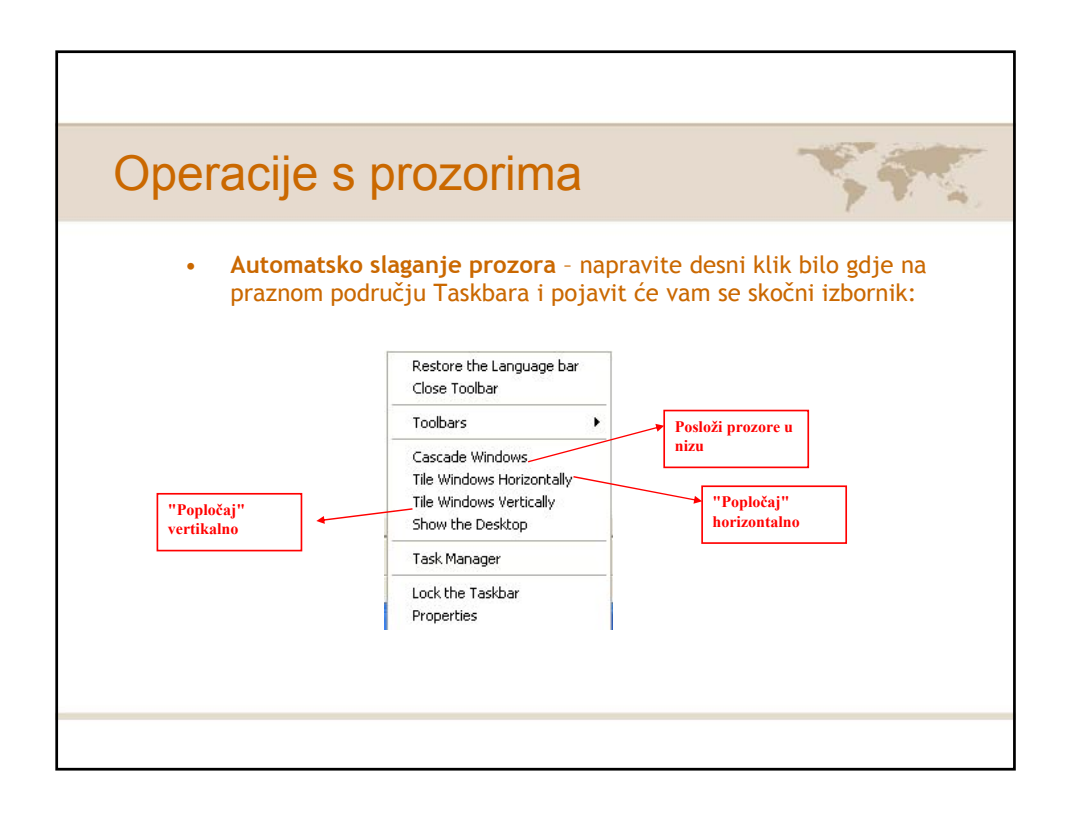

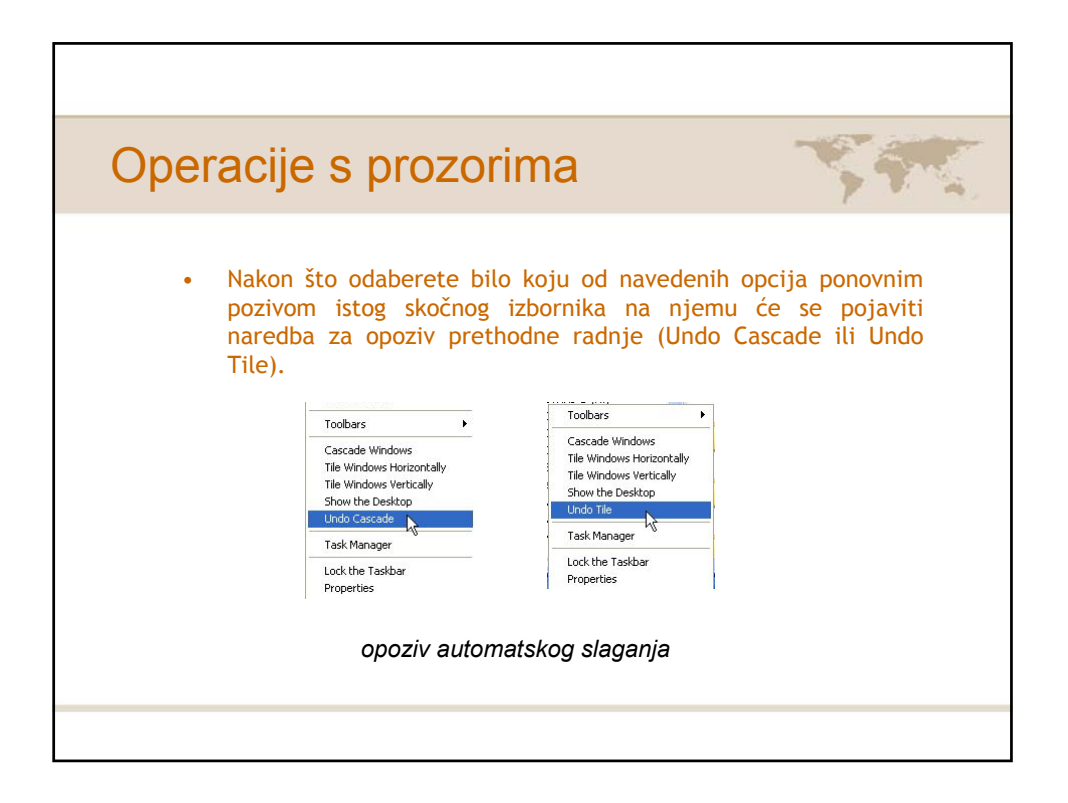

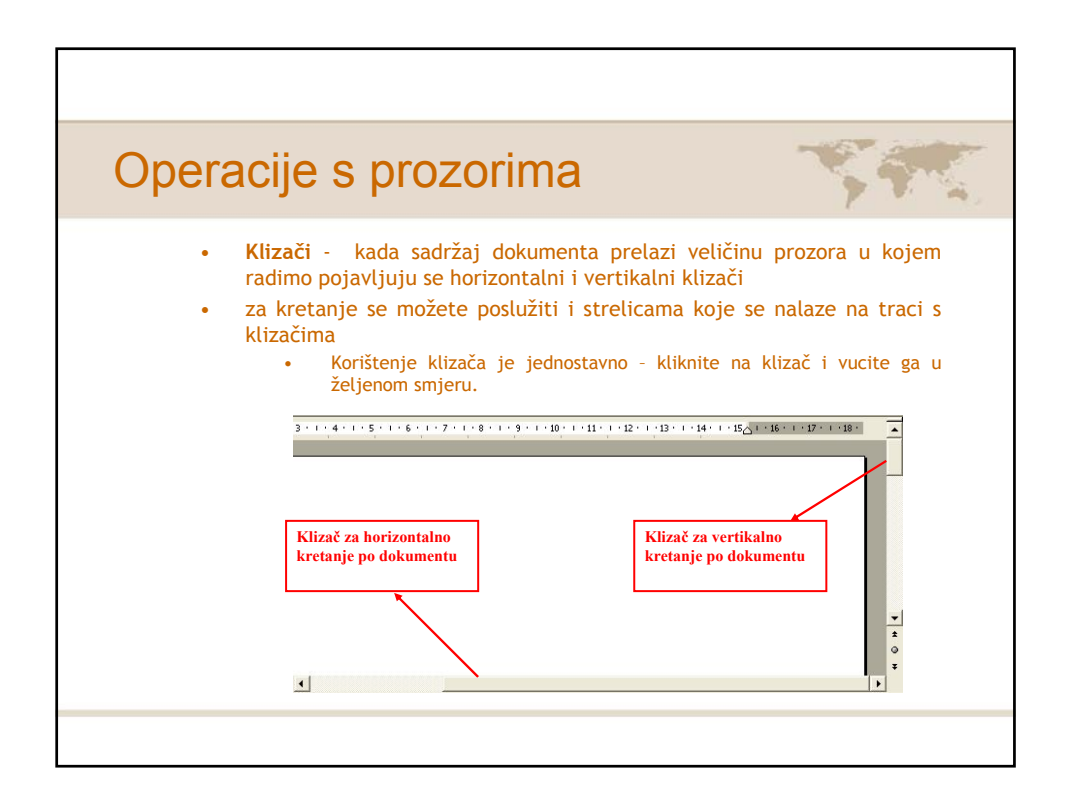

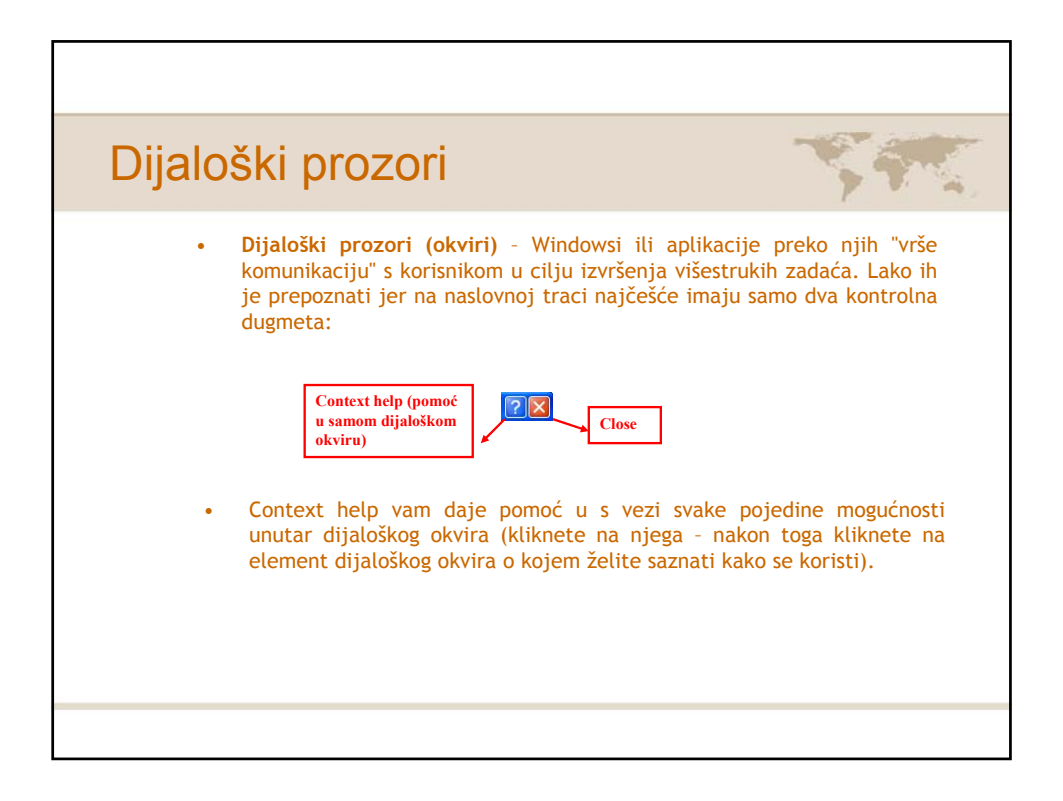

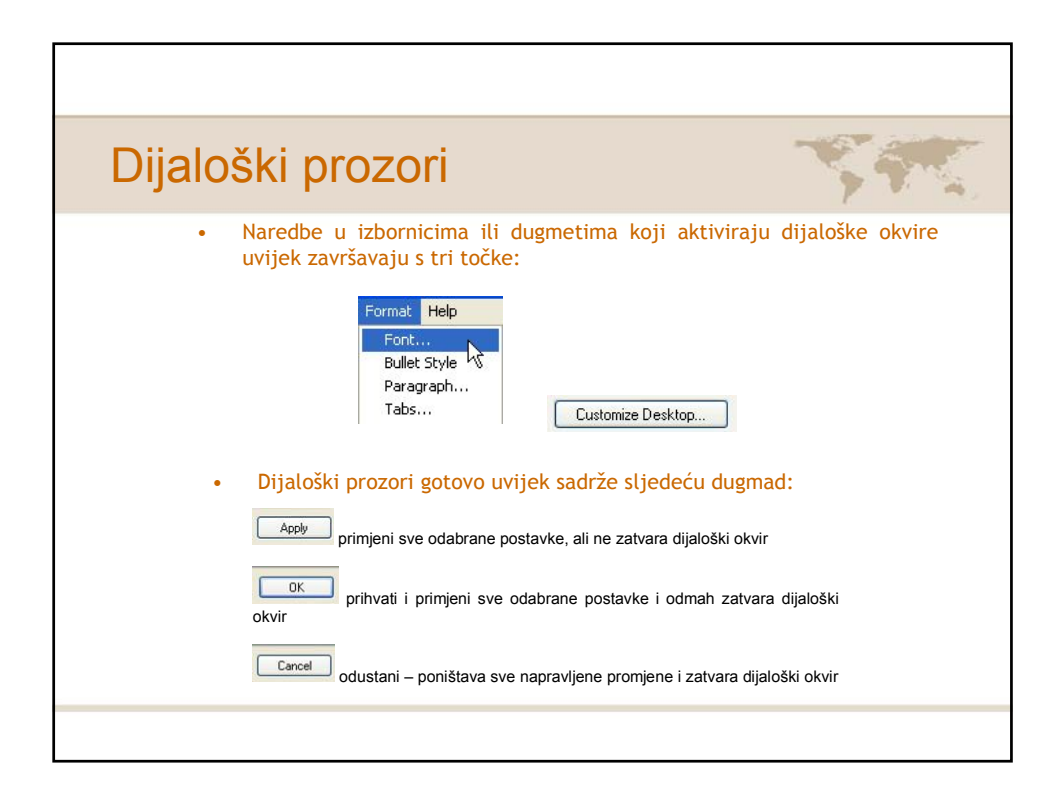

| Dijaloški prozori                                                                                                    | Ser.                                                                                                    |
|----------------------------------------------------------------------------------------------------|----------------------------------------------------------------------------------------------------|
| <ul> <li>Još neki elementi dijaloških prozor</li> <li>File name:</li> <li>Tasks © Show common tasks in folders</li> <li>Jedna opcija isključuje drugu</li> <li>Schedule Task Week(s) on: Non Sat</li> <li>Every I week(s) on: Tue Sun</li> <li>Weed Thu</li> <li>Frii</li> <li>mogućnosti (check box) – istovremeno je mogu</li> <li>mogućnost ne isključuje drugu)</li> </ul> | <ul> <li>kućice za unos teksta</li> <li>radio dugmad (Radio Button) –</li> <li>kućice za uključivanje<br/>će odabrati više mogućnosti (jedna</li> </ul> |

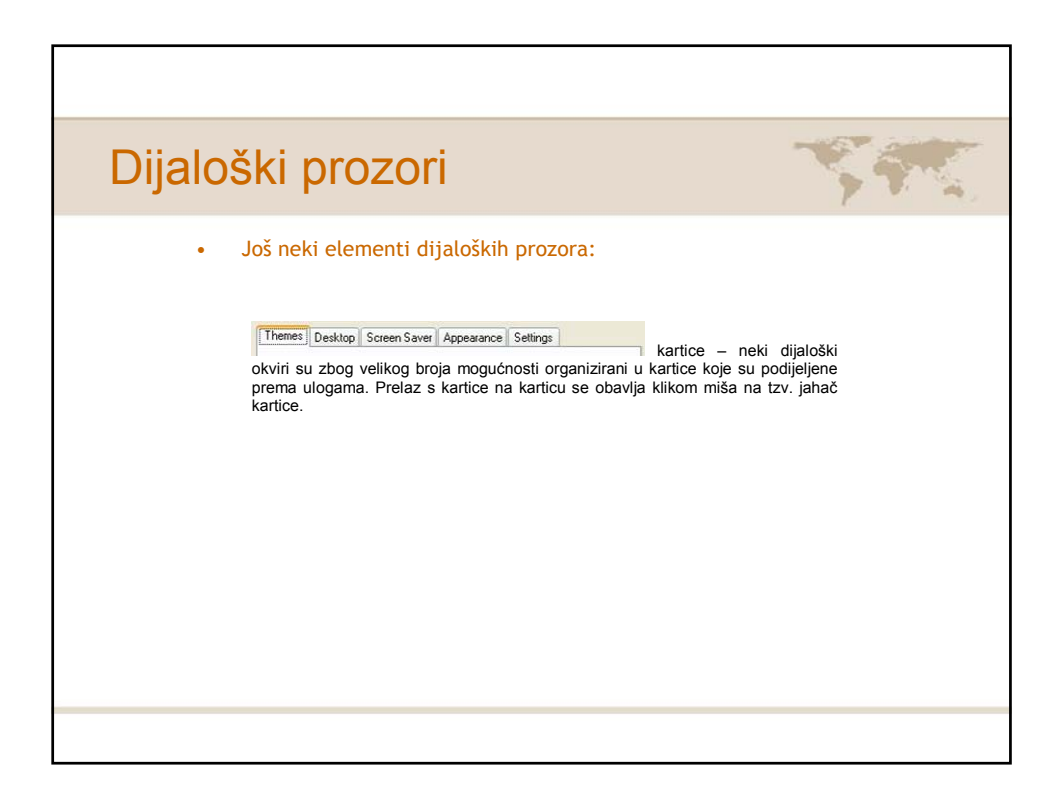

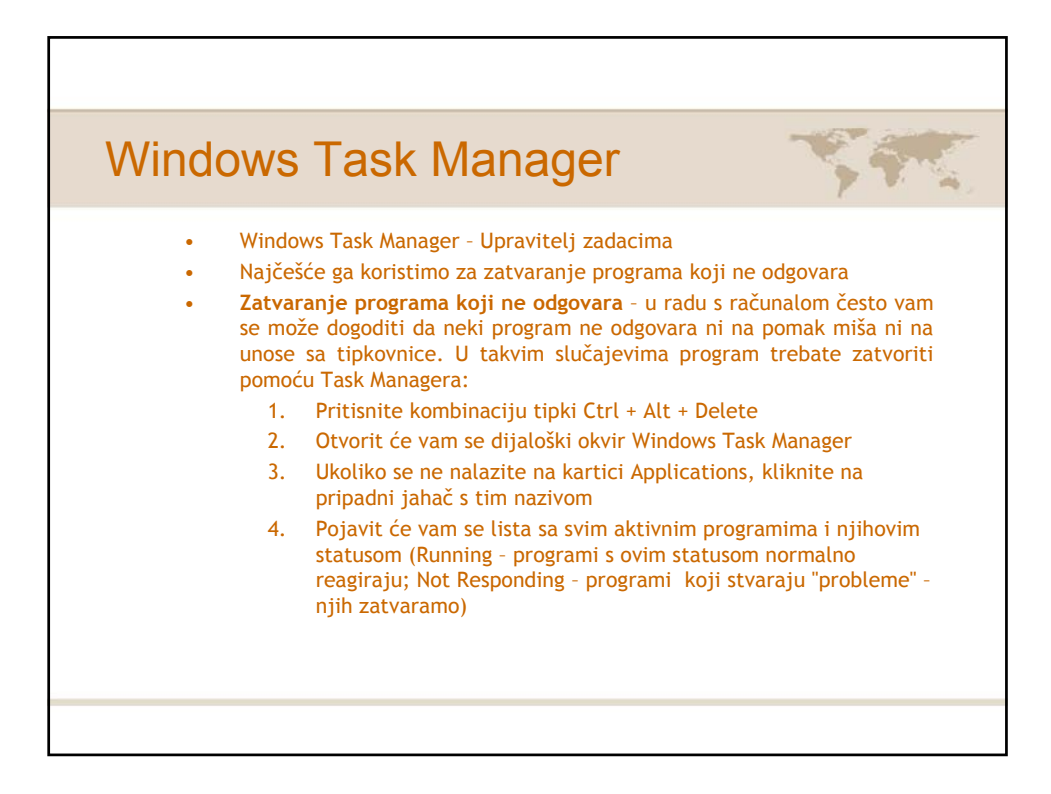

| Windows                                                                                              | Task Manager                                                                                                    | Sec                                                                                                    |
|----------------------------------------------------------------------------------------------------|----------------------------------------------------------------------------------------------------|----------------------------------------------------------------------------------------------------|
| 5.<br>6.<br>7.<br>8.<br>9.<br>• Ako va<br>način<br>sodaber<br>Shut D<br>• U ovor<br>Shut D<br>odgova | Program ili programi koji su vam zablokirali p<br>stanje Not Responding (Ne odgovara)<br>Kliknite na jedan koji ima to stanje<br>Kliknite na dugme End Task<br>Nakon nekog vremena dotični program bi trel<br>Ponovite postupak sa svim programima koji n<br>am se program koji ne odgovara ne zatvan<br>sa trake izbornika Task Managera u izborn<br>rite naredbu Restart (ponovno pokretanje<br>own ukoliko više ne želite nastaviti rad n<br>n slučaju je bitno prije pokretanja nared<br>own) snimiti sve promjene u programima<br>araju. | bod Status imaju<br>bao biti zatvoren<br>ne odgovaraju<br>ra ni na ovaj<br>niku Shut Down<br>e računala) ili<br>na računalu.<br>bi Restart (ili<br>a koji |
|                                                                                                    |                                                                                                    |                                                                                                    |

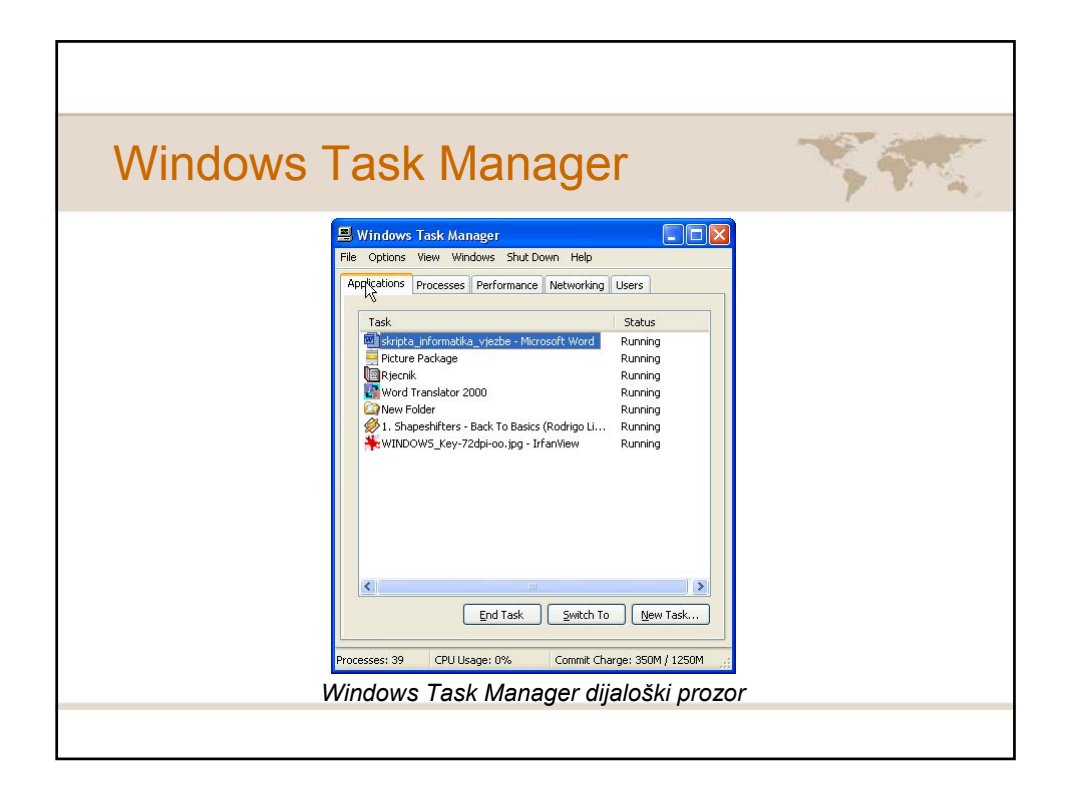

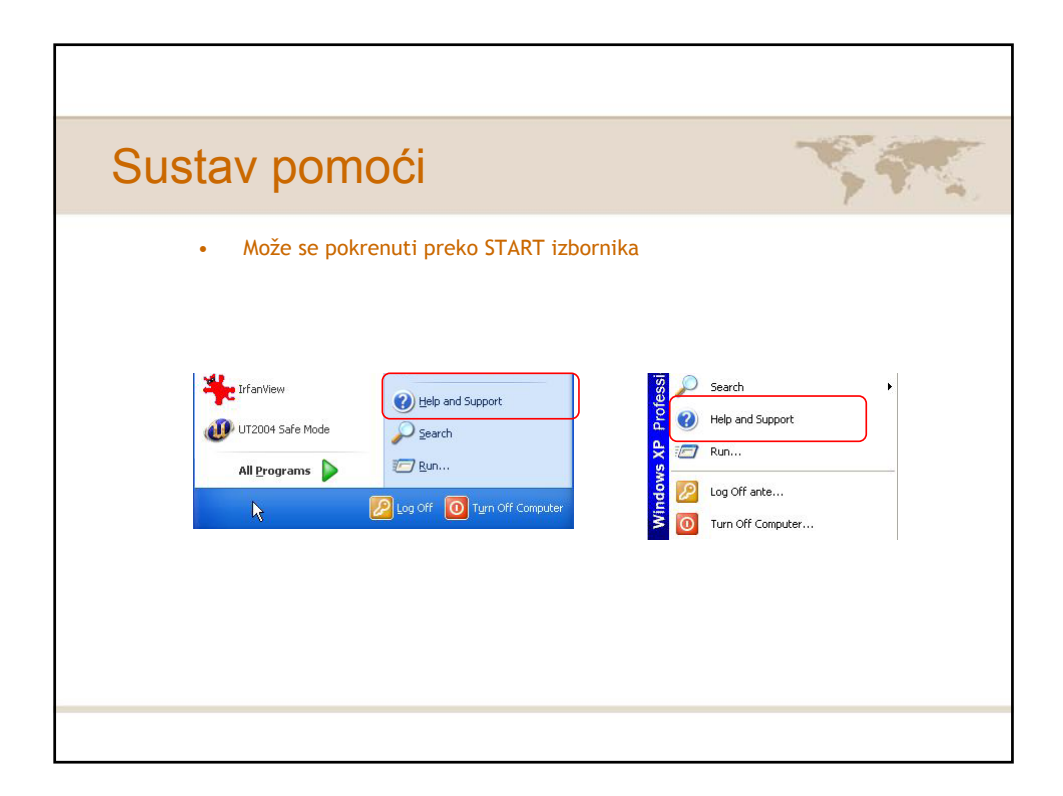

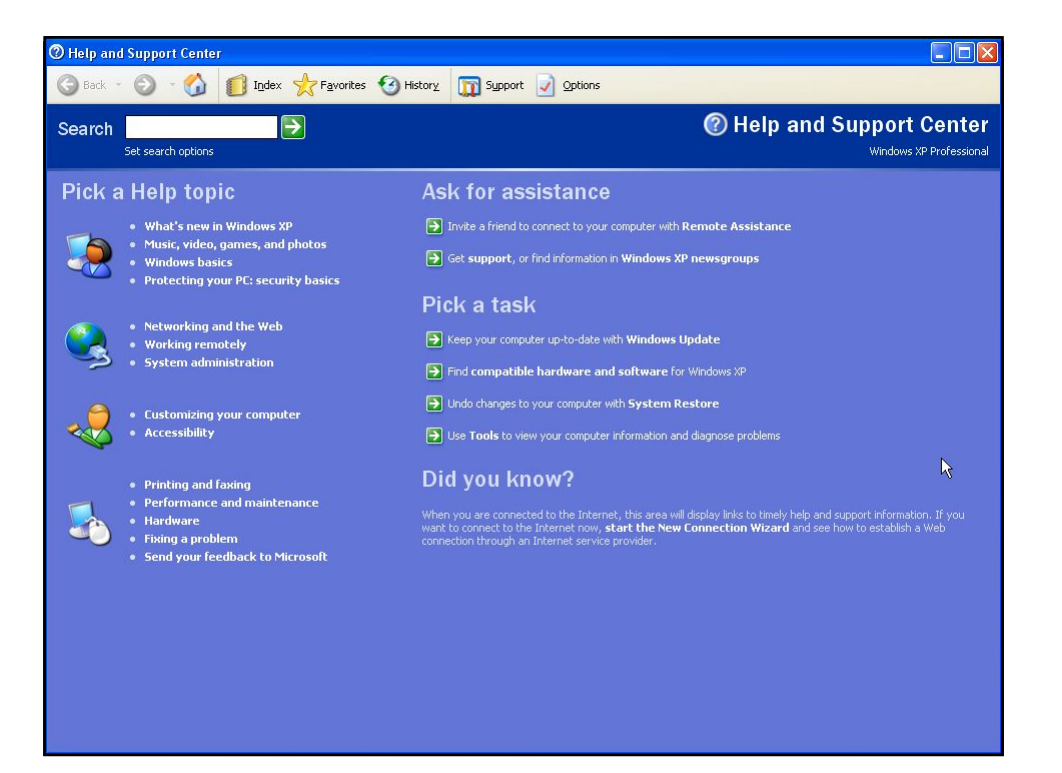

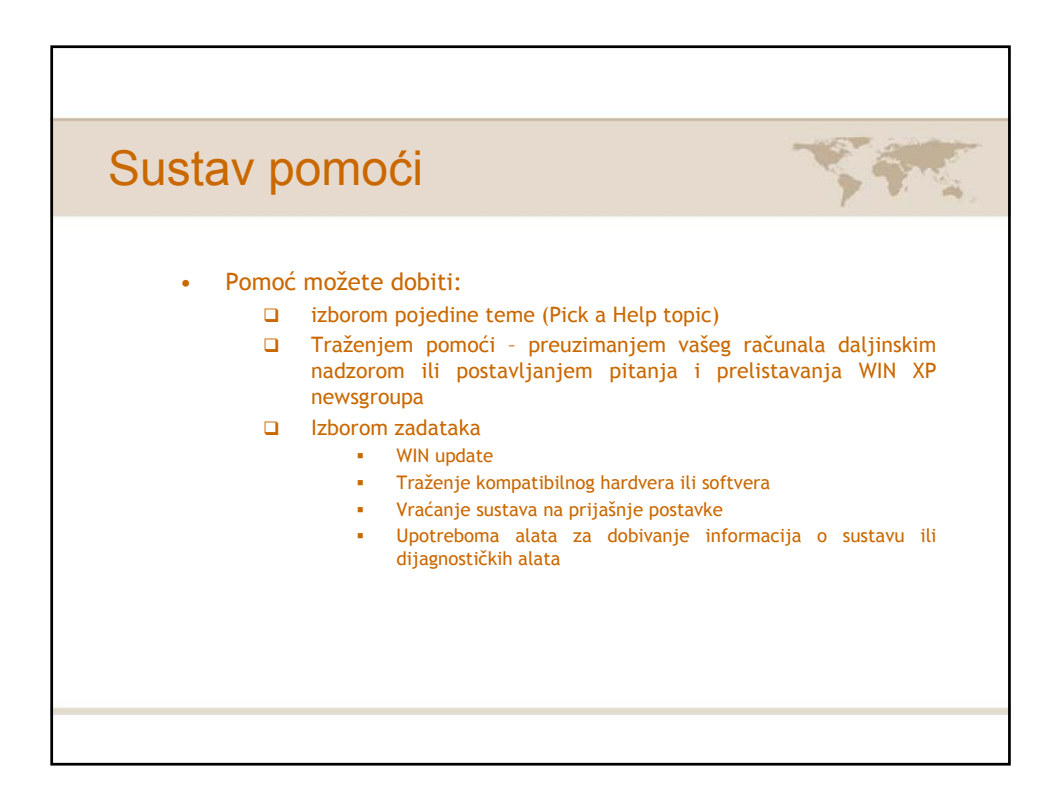

## Zadaci:

- 1. Na traci zadataka uključite Quick Launch traku
- 2. Preko Start izbornika kreirajte shortcut na radnu površinu programa MS Access
- 3. Kreirani shortcut premjestite u Quick Launch traku
- 4. Ponovite postupak kreiranja shortcuta samo ovaj put s programom MS Excel
- 5. Kreirani shortcut napravite i u izborniku Start
- 6. Sortirajte ikone na desktopu po tipu
- 7. Na desktop površini uključite prikaz ikona My Documents i Internet Explorer
- 8. Pozadinu Desktopa promijenite u Tulips s opcijom Center
- 9. Čuvar zaslona postavite na Marquee (kao teks upišite INFORMATIKA) s opcijom uključenja nakon tri minute

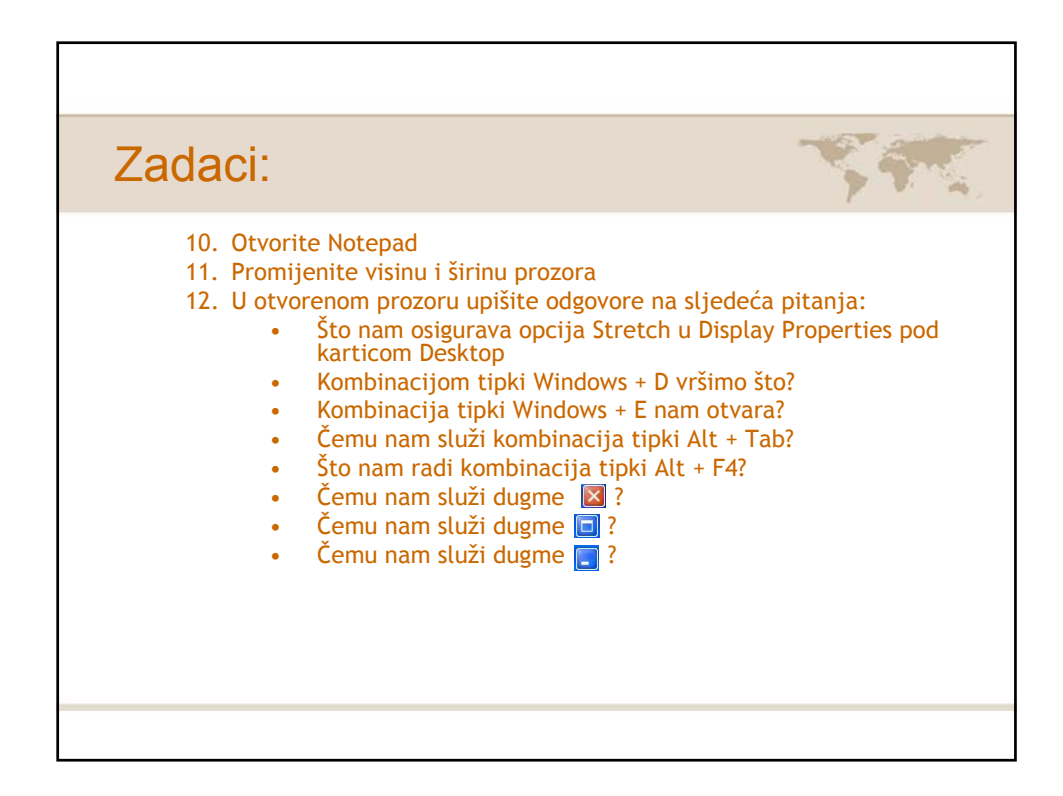

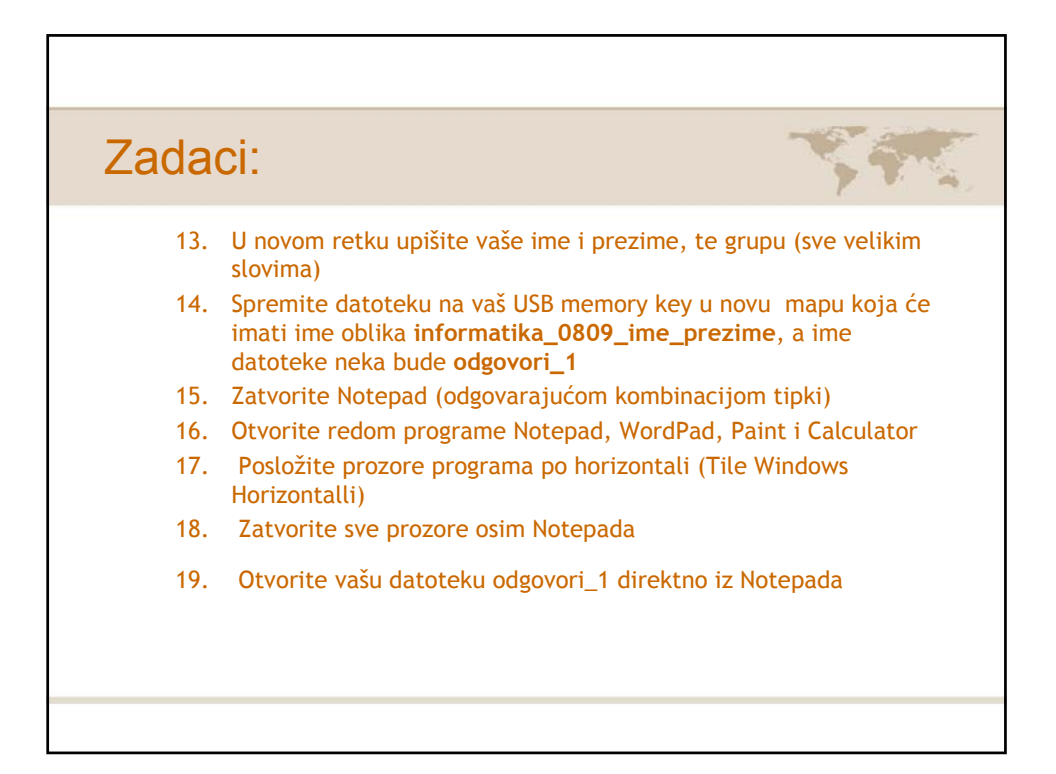

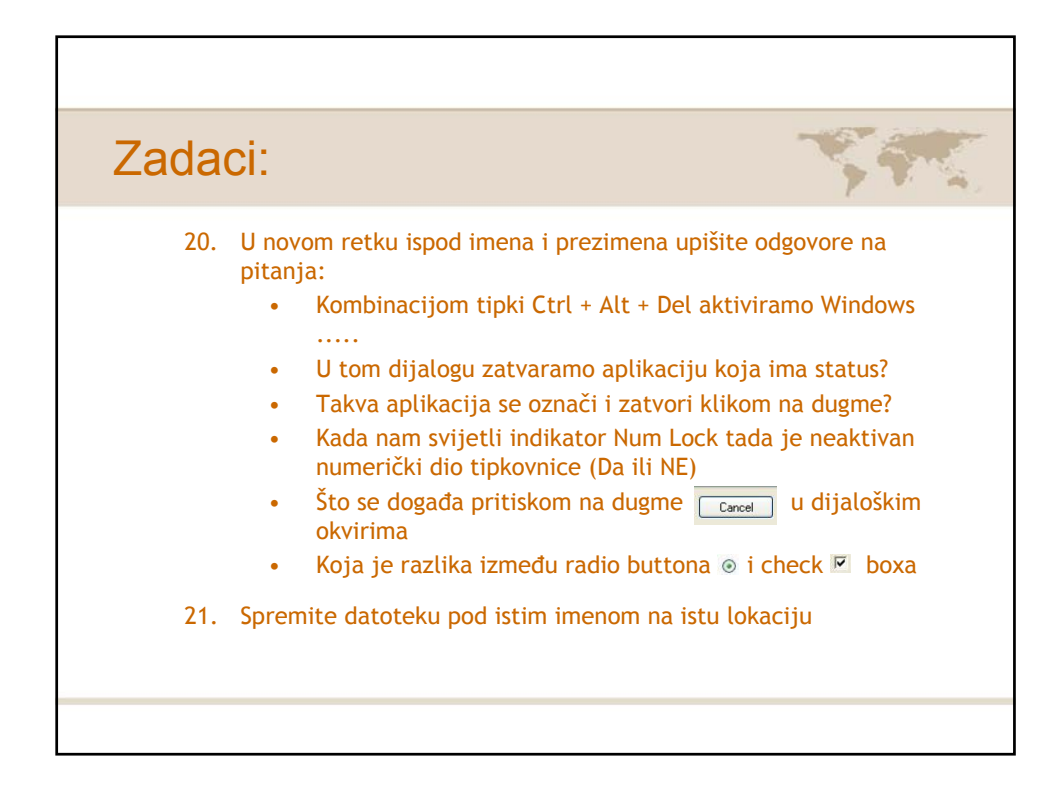